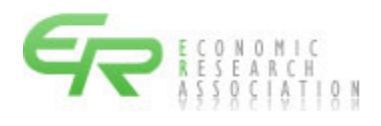

# 積 算 資 料

# 電 子 版

マニュアル

## ユーザー登録・管理 ログイン(ログアウト) 編

# 第13版

令和7年2月13日

一般財団法人 経済調査会

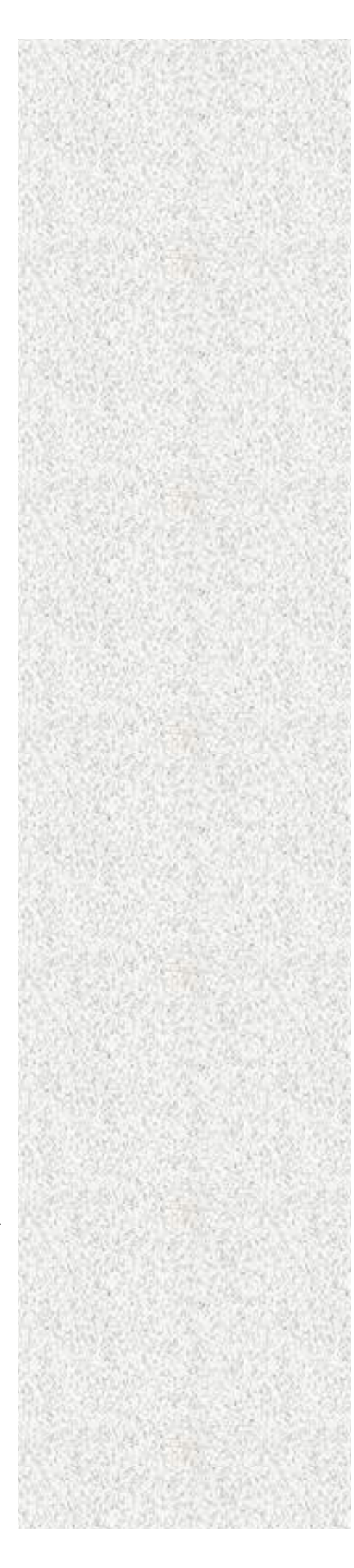

改定履歴

| 発行日               | 本マニュアル版数    | 改定内容                      |
|-------------------|-------------|---------------------------|
| 平成 24 年 7 月 20 日  | 初版(1.00版)   |                           |
| 平成 24 年 11 月 18 日 | 第2版(1.02版)  | 1. 例示している画面を統一しました。       |
|                   |             | 2. 説明語句の誤りを修正しました。        |
| 平成 25 年 3 月 17 日  | 第3版(1.03版)  | 1.機能の更新にともない、説明を改定しました。   |
|                   |             | 2. その他の改定                 |
|                   |             | ・説明語句の誤りを修正しました。          |
| 平成 25 年 7 月 20 日  | 第4版(1.04版)  | <ol> <li>編名の変更</li> </ol> |
|                   |             | 2.機能の更新にともない、説明を改定しました。   |
|                   |             | 3. その他の改定                 |
|                   |             | ・説明語句の誤りを修正しました。          |
| 平成 25 年 8 月 20 日  |             | 1.動作環境を更新しました。            |
|                   |             | ・メニュー画面を更新しました。           |
| 平成 26 年 4 月 10 日  |             | 1.動作環境を更新しました。            |
| 平成 26 年 6 月 8 日   | 第5版(1.05版)  | 1.動作環境を更新しました。            |
| 平成 28 年 1 月 12 日  |             | 1.動作環境を更新しました。            |
| 平成 28 年 7 月 23 日  | 第6版(1.10版)  | 1.動作環境を更新しました。            |
| 平成 29 年 7 月 10 日  | 第7版(1.20版)  | 1. ログイン画面を更新しました。         |
| 平成 30 年 4 月 14 日  | 第8版(1.30版)  | 1.動作環境を更新しました。            |
|                   |             | ・メニュー画面を更新しました。           |
| 平成 31 年 3 月 18 日  | 第9版(1.40版)  | 1. 一部機能を追加しました。           |
| 令和 2 年 7 月 20 日   |             | 1. 動作環境を更新しました。           |
| 令和 3年10月10日       | 第10版(1.50版) | 1. ログイン機能を更新しました。         |
| 令和 4年 1月 17 日     |             | 1.利用時間を追記しました。            |
| 令和4年5月9日          | 第11版(1.60版) | 1.動作環境を更新しました。            |
|                   |             | 2.一部機能を追加しました。            |
|                   |             | 3. 例示している画面、説明を修正しました。    |
| 令和4年8月1日          |             | 1. 例示している画面を修正しました。       |
| 令和4年12月12日        | 第12版(1.70版) | 1.動作環境を更新しました。            |
| 令和5年1月11日         |             | 1. 動作環境を更新しました。           |
| 令和5年4月21日         |             | 1.動作環境を更新しました。            |
| 令和5年10月7日         | 第13版(1.80版) | 1. 例示している画面、説明を修正しました。    |

| 令和7年2月13日 |  | 1. 例示している画面、説明を修正しました。 |
|-----------|--|------------------------|
|-----------|--|------------------------|

「積算資料 電子版」は、一般財団法人 経済調査会が開発し提供するもので、そのシステム、デ ータ、画面表示様式、出力様式、マニュアル等に関する知的財産権その他の権利は、当会が保有し ています。この使用に際しては、『「積算資料 電子版」の利用条件』に基づくものとします。

| 1. | 積算資料電子版について ・・・・・ 1                             | - |
|----|-------------------------------------------------|---|
|    | 1.1 積算資料電子版の動作環境                                | - |
|    | 1.2 積算資料電子版の利用時間 ・・・・・・・・・・・・・・・・・・・・・ 1        | - |
|    | 1.3 積算資料電子版の概要 ····· 2                          | ) |
| 2. | 電子版の機能、および管理者とユーザーについて ・・・・・・ 3                 | } |
|    | 2.1 電子版の機能について                                  | } |
|    | 2.2 機能と管理者、ユーザーの役割 4                            | F |
|    | 2.3 メニューと画面構成 5                                 | ; |
| 3. | 電子版へのアクセス方法・・・・・・・・・・・・・・・・・・・・・・・・・・・・・・・・・・・6 | ; |
| 4. | 電子版の利用方法(利用者=ユーザー) ・・・・・・・・・・・・・・ 7             | 7 |
|    | 4.1 ユーザーとしてログイン・・・・・・・・・・・・・・・・・・・・・・・ 7        | 7 |
|    | 4.2 ユーザーログインの注意事項                               | 3 |
|    | 4.3 ユーザーログアウトの注意事項                              |   |
|    | 4.4 ユーザーメニューの機能                                 | } |
| 5. | 電子版の利用方法(管理者) ・・・・・ 19                          | ) |
|    | 5.1 管理者としてログイン                                  | ) |
|    | 5.2 契約者メニューの機能                                  | ) |
| 6. | パスワードの変更・・・・・ 27                                | 7 |
|    | 6.1 契約号数と契約者パスワード、ユーザーパスワードの関係 27               | 7 |
|    | 6.2 契約者パスワード、ユーザーパスワードの有効期限表示と変更・・・・ 28         | 3 |
| 7. | ID(契約者ID、ユーザーID)を保存する ・・・・・・・・・・ 30             | ) |
|    | 7.1 Microsoft Edgeの設定・・・・・ 30                   | ) |
|    | 7.2 ID (契約者ID、ユーザーID)の保存 31                     |   |
| 8. | 同一ユーザー I D での強制ログアウト方法 ・・・・・・ 32                | ) |

本マニュアル内の事例は、Microsoft Edge を使用しての操作事例です。

#### 1. 積算資料電子版について

1.1 積算資料電子版の動作環境

積算資料電子版をご利用いただく環境は以下のとおりです。環境を満たしていない場合、正常に 動作しない、あるいは十分な性能を引き出せない可能性があります。

また、OSやブラウザにつきましては、開発および提供メーカーのサポートが終了するまでの期間について動作保証となります。

| OS(ブラウザ) |   | Windows 10、Windows 11                             |
|----------|---|---------------------------------------------------|
|          | • | (Microsoft Edge、Mozilla Firefox、Google Chrome)    |
| 画面解像度    | : | 1280×800 以上                                       |
| CPU      | : | 1.3GHz 以上                                         |
| メモリ      | : | 1.0GB 以上                                          |
| 利用ソフト    | : | Microsoft Excel 2010以上、Adobe Acrobat Reader DC 以上 |
| データ領域    | : | 2GB 以上の空き                                         |

※ Windows 10、Windows 11 のタッチ操作の動作は対象外です。

- ※ Microsoft Windows および Edge、Excel 等は、Microsoft Corporation の米国およびその他の 国における商標または登録商標です。
- ※ Mozilla Firefox は Mozilla Foundationの米国およびその他の国における商標または登録商標です。
- ※ Google Chrome は Google LLC の米国およびその他の国における商標または登録商標です。
- ※ Adobe Acrobat Reader は Adobe Inc. (アドビ株式会社)の米国およびその他の国における商標 または登録商標です。なお、Adobe Reader XI は、2017年10月15日をもって、サポートが終 了しております。詳細は Adobe ホームページでご確認ください。

ご利用にはインターネット環境(ADSL 以上)が必要です。無線 LAN、ISDN は除きます。Active X や Java Script (ジャバスクリプト)、Cookie 等が利用できる環境が必要となります。

積算資料電子版の利用における、Microsoft Edge、Mozilla Firefox、Google Chrome の各ブラ ウザ設定につきましては、別紙「積算資料電子版 Microsoft Edge 設定編」、「積算資料電子版 Mozilla Firefox 設定編」、「積算資料電子版 Google Chrome 設定編」を参照ください。

1.2 積算資料電子版の利用時間

積算資料電子版のご利用可能時間は0:00~24:00 となります(朝4:00~4:30 はメンテナンスのため、ご利用できません)。

また、不定期にメンテナンスを実施する場合、お知らせに掲示いたします。

#### 1.3 積算資料電子版の概要

積算資料電子版(以下、電子版)では、実際に電子版の機能を利用される方をユーザー、そのユ ーザーを管理される方を管理者と定義しています。

管理者は、ユーザーの管理を行います。

ユーザーは、実際に電子版の内容を利用することができます。また限定された範囲でユーザーの 管理(パスワードの変更など)を行います。

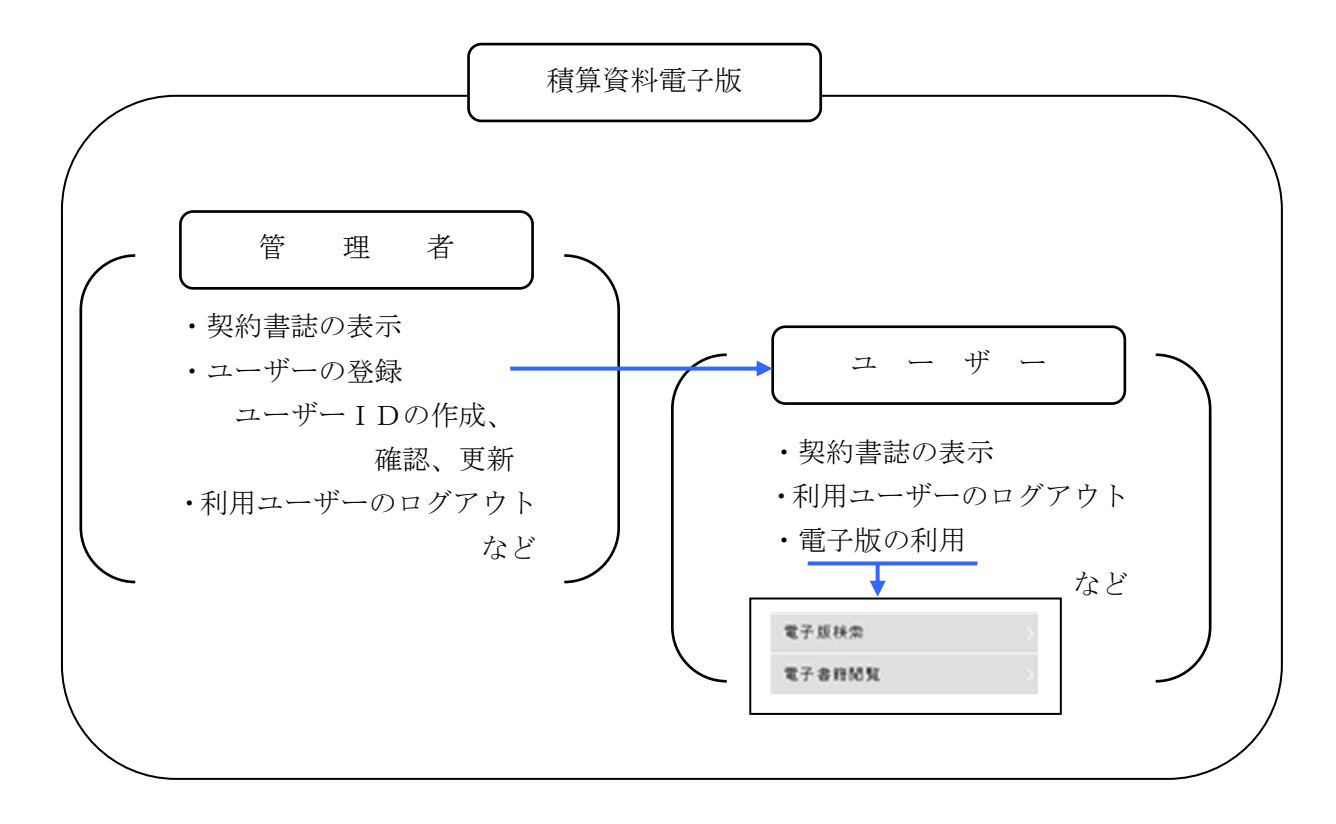

実際に電子版の機能をご利用いただくためには、利用開始までに、管理者の方がシステムにユー ザー(ユーザーID)を登録する必要があります。ご利用形態によっては管理者とユーザーが同じ 場合がありますが、その場合でも管理者によるシステムへのユーザー(ユーザーID)登録が必要 となります。 2. 電子版の機能、および管理者とユーザーについて

- 2.1 電子版の機能について
   電子版で備えている機能は次のとおりです。
- 1)契約(利用可能)書誌の表示

契約している(若しくは契約していた)書誌の種類と契約期間を表示します。ここに表示された 期間の中で発刊済みの書誌データが利用できます。

- 2)契約者パスワードの変更
   契約者パスワードを変更します。
- 3) ユーザー情報の表示・更新 すでに登録済みであるユーザー情報の表示やユーザーの新規登録、内容の更新(ユーザー名、ユ ーザーパスワードの変更)、ユーザーIDの削除、ユーザーパスワードロックの解除を行います。
- 4)利用ユーザーのログアウト
   現在利用しているユーザーIDを強制的にログアウトします。
- 5) 電子版検索 価格情報の検索・閲覧を行います。
- 6) 電子書籍閲覧

「積算資料」、「積算資料別冊」、「土木施工単価」、「土木施工単価の解説」、「建築施工単価」を電 子書籍で閲覧します。

- 7)主要資材価格変動ダウンロード 主要資材の価格変動を一覧形式でダウンロードを行います。
- お問い合わせ先 質問などの問い合わせ先を表示します。
- 9)提供情報
   マニュアルや各種資料などをPDFファイルで公開しています。

### 2.2 機能と管理者、ユーザーの役割

電子版では、実際に電子版の機能を利用される方をユーザー、そのユーザーを管理される方を管 理者と定義しています。以下に機能とその役割を表にまとめました。

| 機             | 能              | 管理者     | ユーザー     |
|---------------|----------------|---------|----------|
| メニュー名         |                | 契約者メニュー | ユーザーメニュー |
| 契約(利用同        | 可能)書誌の表示       | 0       | 0        |
| 契約者パスワ        | フードの変更         | 0       |          |
|               | 登録ユーザーの表示      | 0       |          |
| コ             | ユーザー I D 登録    | 0       |          |
| 生しりー          | ユーザー名の変更       | 0       | 0        |
| 同報の衣<br>示• 再新 | ユーザーパスワードの変更   | 0       | 0        |
| 小一文利          | ユーザー I Dの削除    | 0       |          |
|               | ユーザーパスワードロック解除 | 0       |          |
| 利用ユーザー        | ーのログアウト        | 0       | 0        |
| 電子版検索         |                |         | 0        |
| 電子書籍閲覧        |                |         | 0        |
| お問い合わせ        | せ先/提供資料        | 0       | 0        |

積算資料電子版の初期画面から契約者メニュー、ユーザーメニューを選択して、ログインします。

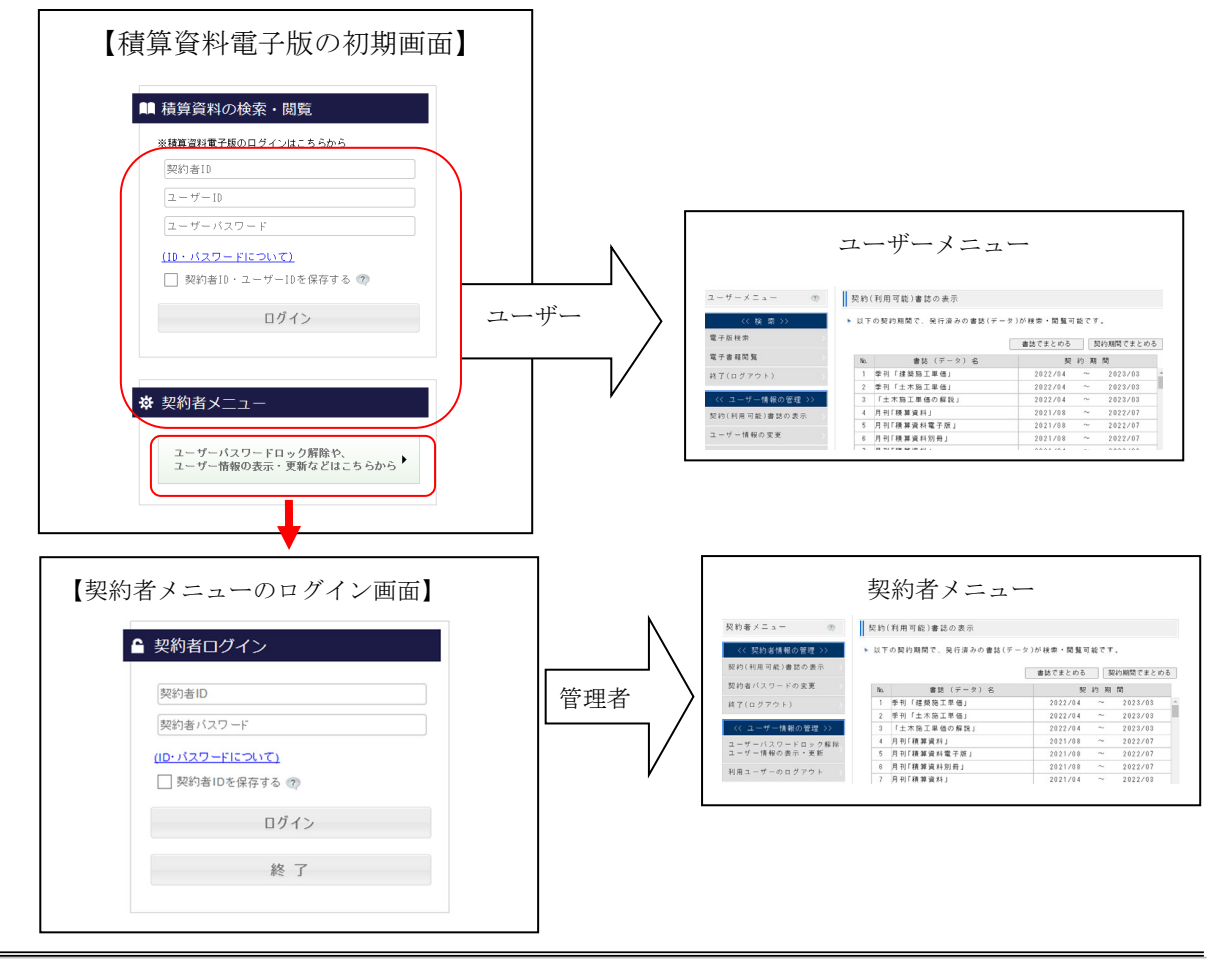

#### 2.3 メニューの画面構成

正常にログインするとそれぞれ契約者メニュー、ユーザーメニューが表示されます。両メニュー とも各機能を選択するボタンは左側に配置されています。機能の中で管理業務については右側の画 面に内容が表示されます。電子版検索、電子書籍閲覧はメニューからそれぞれの画面に遷移します。 電子版検索、電子書籍閲覧は終了後、ユーザーメニューに戻ることもできます。

契約者メニュー

| << 契約者情報の管理 > |     | 以下  | の契約期間で、発行済みの書誌(デー   | - タ ) が 検索・ 閲 覧 可 育 | とです.   | 0       |    |
|---------------|-----|-----|---------------------|---------------------|--------|---------|----|
| 契約(利用可能)書誌の表示 |     |     |                     | 書誌でまとめる             | 契      | 約期間でまとめ | っる |
| 契約者バスワードの変更   | 選択し | No. | 書誌 (データ) 名          | 契 絳                 | り 期    | 問       |    |
| 終了(ログアウト)     | た内容 | 1   | 季刊「建築施工単価」          | 2022/04             | ~      | 2023/03 |    |
|               | た内谷 | 2   | 季刊「土木施工単価」          | 2022/04             | $\sim$ | 2023/03 |    |
| << ユーザー情報の管理  | が表示 | 3   | 「土木施工単価の解説」         | 2022/04             | ~      | 2023/03 |    |
| ユーザーバスワードロック  | されま | 4   | 月刊「積算資料」            | 2021/08             | ~      | 2022/07 |    |
| ユーザー情報の表示・更新  | 1-  | 5   | 月刊「積算資料電子版」         | 2021/08             | ~      | 2022/07 |    |
| 利用ったザーのログマウト  | Ŧ   | 6   | 月刊「積算資料別冊」          | 2021/08             | ~      | 2022/07 |    |
|               |     | 7   | 月刊「積算資料」            | 2021/04             | ~      | 2022/03 |    |
| << その他 >>     |     | 8   | 月刊「積算資料別冊」          | 2021/04             | ~      | 2022/03 |    |
|               |     | 9   | 季 刊 「 建 築 施 工 単 価 」 | 2021/04             | ~      | 2022/03 |    |
| お問い合わせ先       |     | 10  | 季刊「土木施工単価」          | 2021/04             | ~      | 2022/03 |    |
| 提供情報          |     | 11  | 「土木施工単価の解説」         | 2021/04             | ~      | 2022/03 |    |
|               |     | 12  | 日刊「藉質資料」            | 20.20/08            | ~      | 2021/07 |    |

ユーザーメニュー

| ユーザーメニュー 💿      | 契約(利用可能)書誌の表示          |                                      |   |
|-----------------|------------------------|--------------------------------------|---|
| << 検 索 >>       | ▶ 以下の契約期間で、発行済みの書誌(データ | < )が検索・閲覧可能です。                       |   |
| 電子版検索           |                        | 書誌でまとめる 契約期間でまとめる                    |   |
| 電子書籍閲覧          | システム専用の画面に遷移           | します。                                 |   |
| 終了(ログアウト) >     |                        |                                      |   |
|                 | 2 月刊「積算資料電子版」          | 2023/04 ~ 2024/03                    |   |
| << ユーザー情報の管理 >> | 3 月刊「積算資料別冊」           | 2023/04 ~ 2024/03                    |   |
| 契約(利用可能)書誌の表示   | 4 季刊「土木施工単価」           | 2023/04 ~ 2024/03                    |   |
|                 | 5 「土木施工単価の解説」          | 2023/04 ~ 2024/03                    |   |
| ユーザー情報の変更       | 6 月刊「積算資料」             | 2014/04 ~ 2022/03                    |   |
| 利用ユーザーのログアウト >> | 左側のメニューで選択した           | ーーーーーーーーーーーーーーーーーーーーーーーーーーーーーーーーーーーー |   |
| 主要資材価格変動ダウンロード〉 | (契約者メニューと同じて           | ごす)。                                 |   |
| お問い合わせ先         | 12 月刊「秸算資料」            | 2012/04 ~ 2013/03                    | • |
| 提供情報            |                        | 確認                                   |   |

#### 3. 電子版へのアクセス方法

電子版を利用するためには、ログインする必要があります。ログイン方法は次のとおりです。 「積算資料 Portal」サイト (URL: <u>https://www.kensetsu-plaza.com/portal</u>)の上部スライドメ ニューから「積算資料電子版」をクリックするか、「価格情報を調べたい」項目にある「積算資 料電子版」をクリックしてください。

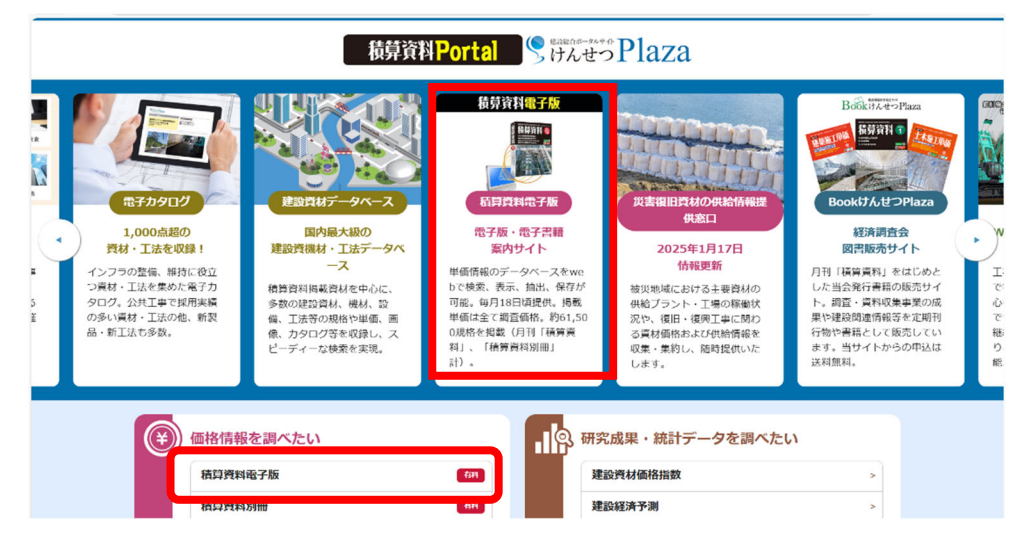

積算資料電子版の初期画面が開きますので、ユーザー(=利用者)が電子版で検索・閲覧する 場合はログインフォームに、契約者 I D、ユーザー I D、パスワードを入力の上、『ログイン』 をクリックしてください。

管理者がユーザー管理を行う場合は『契約情報の確認やユーザー情報の更新はこちらから』を クリックしてください。ログイン画面が表示されますのでID、パスワードを入力の上、『ログ イン』をクリックしてください。

| 【初期画面のログインフォーム】<br>賃貸資料電子版                              |                                                    |
|---------------------------------------------------------|----------------------------------------------------|
|                                                         |                                                    |
| ■■ 積算資料の検索・閲覧                                           | 【契約者メニューのログイン画面】                                   |
| ※積算資料電子版のログインはこちらから<br>契約者ID<br>ユーザーID<br>ユーザーバスワード     | ▲ 契約者ログイン 契約者ID                                    |
| ( <u>ID・パスワードについて)</u><br>□ 契約者ID・ユーザーIDを保存する ⑦<br>ログイン | 契約者ハスワート<br>(ID・パスワートについて)<br>契約者IDを保存する ②<br>ログイン |
| 契約情報の確認やユーザー情報の更新は<br>こちらから                             | 終了                                                 |

一般財団法人 経済調査会

- 4. 電子版の利用方法(利用者=ユーザー)
- 4.1 ユーザーとしてログイン

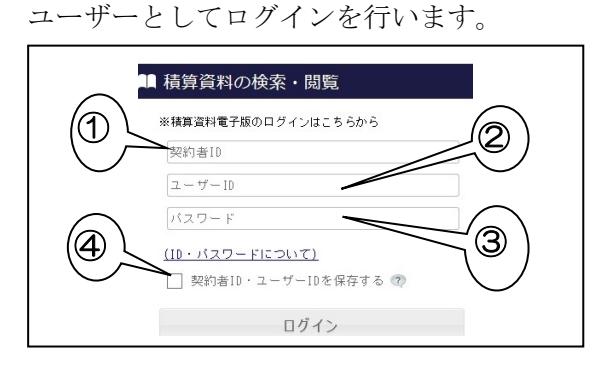

- 契約者 I D
- ② ユーザー I D
- ③ ユーザーパスワード
- ④ 契約者 ID、ユーザーID を今使用しているパソコンに保存する場合はチェックボックスをクリックしてください。

入力後、『ログイン』 をクリックしてくださ い。

ユーザーメニューが表示されますので、該当するボタンをクリックします。

|                | ► 12 F | の契約期間で、発行済みの書誌(テ | ータ)か検索・閲覧可能 | टे.       |   |
|----------------|--------|------------------|-------------|-----------|---|
| 子版検索           |        |                  | 書誌でまとめる     | 契約期間でまとめる | 1 |
| 子書籍閲覧          | No.    | 書誌(データ)名         | 契 約         | 期間        |   |
| 了(ログアウト) )     | 1      | 月刊「積算資料」         | 2023/04     | ~ 2024/03 |   |
|                | 2      | 月刊「積算資料電子版」      | 2023/04     | ~ 2024/03 |   |
| < ユーザー情報の管理 >> | 3      | 月刊「積算資料別冊」       | 2023/04     | ~ 2024/03 |   |
| 約(利用可能)書誌の表示   | 4      | 季刊「土木施工単価」       | 2023/04     | ~ 2024/03 |   |
|                | 5      | 「土木施工単価の解説」      | 2023/04     | ~ 2024/03 |   |
| ユーザー情報の変更      | 6      | 月刊「積算資料」         | 2014/04     | ~ 2022/03 |   |
| 用ユーザーのログアウト    | 7      | 月刊「積算資料電子版」      | 2014/04     | ~ 2022/03 |   |
|                | 8      | 月刊「積算資料別冊」       | 2014/04     | ~ 2022/03 |   |
| << その他 >>      | 9      | 月刊「積算資料」         | 2013/05     | ~ 2014/03 |   |
| 要資材価格変動ダウンロード〉 | 10     | 月刊「積算資料電子版」      | 2013/05     | ~ 2014/03 |   |
|                | 11     | 月刊「積算資料別冊」       | 2013/05     | ~ 2014/03 |   |
| 問い合わせ先         | 12     | 月刊「諸算資料」         | 2012/04     | ~ 2013/03 | ~ |

なお、本システムでは、このメニュー画面を中心に各機能を呼び出します。正常に終了するには 必ず、この画面から『終了(ログアウト)』をクリックして電子版の初期画面に戻り、システムを 終了してください。

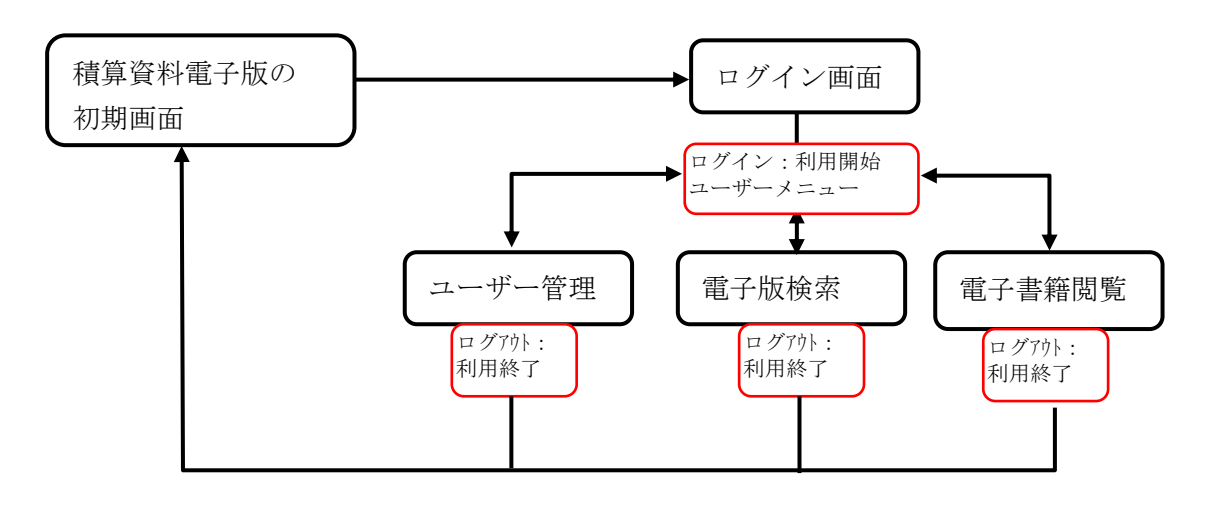

4.2 ユーザーログインの注意事項

1) ユーザーとしてログインする場合、同時接続のユーザーID 数に注意してください。 電子版の同時接続は、1契約あたり3ユーザーID までです。

すでに3ユーザーID が利用中(ログイン中)の場合に、新たにログインすると、システムから 利用中のユーザーとその解除を行う画面が表示されます。この画面で、1ユーザーID の利用を解 除(ログアウト)することによりログイン可能となります。なお、ユーザーID の利用を解除する 場合は、ご利用中の方に確認のうえ解除してください。

既に3ユーザーID利用中、新たにログインした場合の動作は次のとおりです。

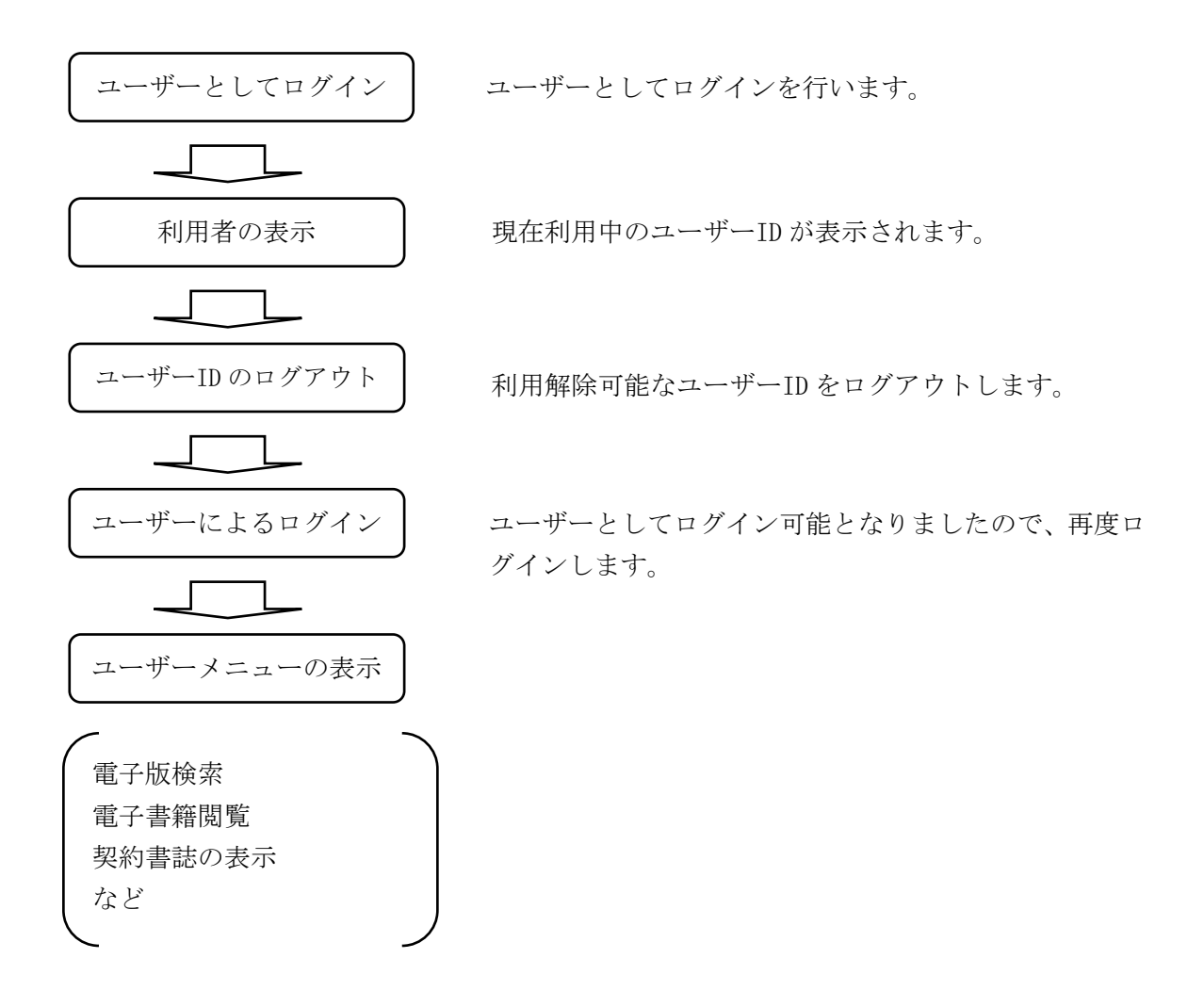

※利用者のログアウト処理は、必ず利用者に確認のうえ操作をしてください。

操作方法は次のとおりです。

| ■ 積算資料の検索・閲覧               |              |
|----------------------------|--------------|
| ※積算資料電子版のログインはこちらから        |              |
| lkhxrgh123<br>USER1        | ユーザーでログインします |
|                            |              |
| <u>(ID・パスワードについて)</u><br>ー |              |
| ✔契約者10・ユーザー10を保存する 🤈       |              |
| ログイン                       |              |

現在利用しているユーザーが表示されます。

ログアウトするユーザーIDの『利用停止』をクリックすると確認画面が表示されます。ここで 『キャンセル』をクリックすると上の画面に戻ります。『OK』をクリックするとログアウトを行 い、確認メッセージを表示します。『OK』をクリックするとログイン画面に戻ります。

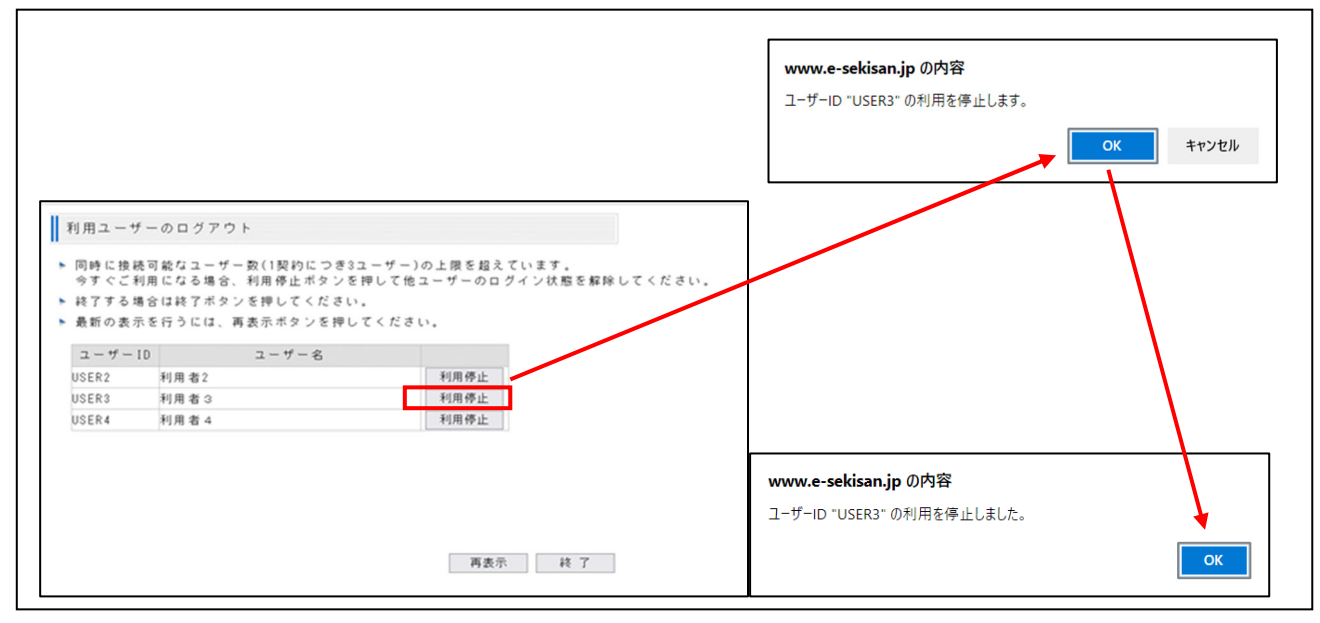

再び、ログインします。

2) ユーザーパスワードの入力間違いに注意してください。

本システムはセキュリティ上、パスワードを連続して 10 回間違えると、パスワードロックがか かり、一時的に使用することができなくなります(初期画面にメッセージが表示され、ログインで きなくなります)。このロックは契約者メニューのユーザーの表示・更新画面から解除することが 可能です。パスワードロックがかかった場合は、管理者に連絡してロック解除をしてください。

| 積算資料の検            | 索・閲覧         |  |
|-------------------|--------------|--|
| ※積算資料電子版の         | ログインはこちらから   |  |
| khxrgh123         |              |  |
| USER3             |              |  |
|                   |              |  |
| <u>(ID・パスワード(</u> | <u>こついて)</u> |  |
| 契約者ID・ユ·          | ーザーIDを保存する 🕐 |  |

ロックがかかったユーザーは、契約者メニューの「ユーザー情報の表示・更新」画面から、次の ように表示されます。

| << 契約者情報の管理 >>                 | ▶ 電子版を利 | 用するユーザ  | - を以下に表示します。ユーザー        | 登録が可能なID(   | は1~7個で | ₫.             |        |         |
|--------------------------------|---------|---------|-------------------------|-------------|--------|----------------|--------|---------|
| 初約(利用可能)書はのまそ                  | ▶ 終了ボタン | を押すと終了  | します(利用するには1ユーザー以        | 上の登録が必要で    | ごす)    |                |        |         |
| 关系》(利用可能)書語の表示                 | ▶ 最新の状態 | を表示するため | <b>かには、再表示ボタンを押して</b> く | ださい。        |        |                |        |         |
| 契約者バスワードの変更 >                  | ▶ 新規で登録 | される場合は  | 登録ボタンを、既存の情報を変更         | される場合は変更    | 『ボタンを  | 削除する場合(は)      | 削除ボタンを | 押してくだ   |
| 終了(ログアウト) >                    | ▶ ユーザーバ | スワードのバ  | スワードロックを解除する場合は         | 、ロック解除ボタ    | ソを押し   | てください。         |        |         |
| << ユーザー情報の管理 >>                | 登録・変更   | ユーザーID  | ユーザー名                   | 利用状況        | 削除     | 最終バスワード<br>変更日 | ロック状態  | ロック解除   |
|                                | 变更      | USER1   | 利用者 1                   |             | 削除     | 2021/06/29     | なし     | 解 除     |
| ユーサーハスリートロック解除<br>ユーザー情報の表示・更新 | 変更      | USER2   | 利用者 2                   |             | 削 除    | 2021/01/07     | なし     | 解除      |
|                                | 変更      | USER3   | 利用者 3                   |             | 削除     | 2021/01/13     | ロック    | 解除      |
| 利用ユーザーのログアウト                   | 変更      | USER4   | 利用者 4                   |             | 削 除    | 2021 1713      | なし     | 解 除     |
|                                | 変更      | USER5   | 利用者 5                   |             | 削龄     | 2021/03/02     | なし     | 解 除     |
| << その他 >>                      | 変更      | USER6   | 利用者 6                   |             | 削除     | 2021/06/21     | なし     | 解 除     |
|                                | 777 777 | LICED7  | 利田孝子                    | $\sim \sim$ | 削除     | 2020/08/19     | t: 1 . | · #2 兆全 |

右横の『解除』をクリックするとロックを解除することができます。詳細は P.25 を参照してください。

#### 4.3 ユーザーログアウトの注意事項

本システムは、ユーザーログインが正常に完了してから電子版検索のログアウト、電子書籍閲覧 のログアウト、ユーザーメニューの『終了(ログアウト)』をクリックし、電子版の画面に戻るま で有効なユーザーとして認識しています。

<u>ブラウザの右上にある『×』(閉じる)では正常に終了(ログアウト)できませんのでご注意く</u>ださい。

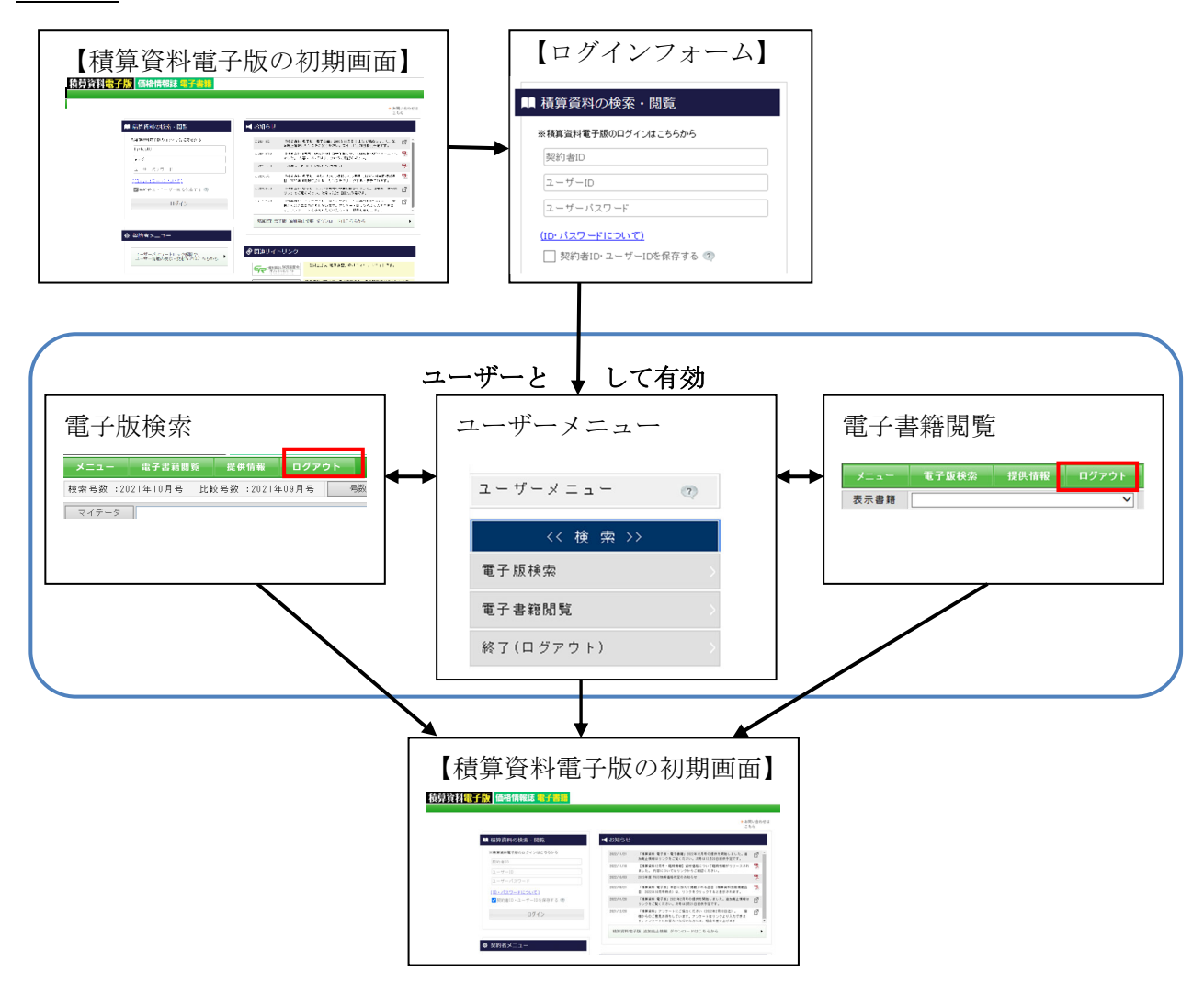

ブラウザの右上にある『×』(『閉じる』) をクリックすると、単にブラウザの画面 が閉じられただけで、システムは稼働中 となります。したがって、システムでは、 ユーザーが利用中(接続中)という情報 が残ります。

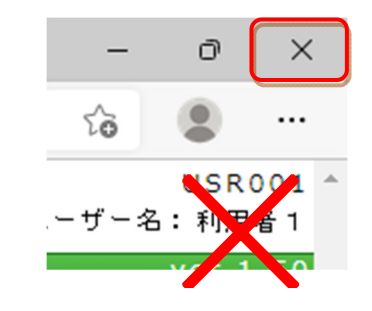

『×』(『閉じる』)で単にブラウザの画面が閉じられた時のシステム稼働は次の通りです。

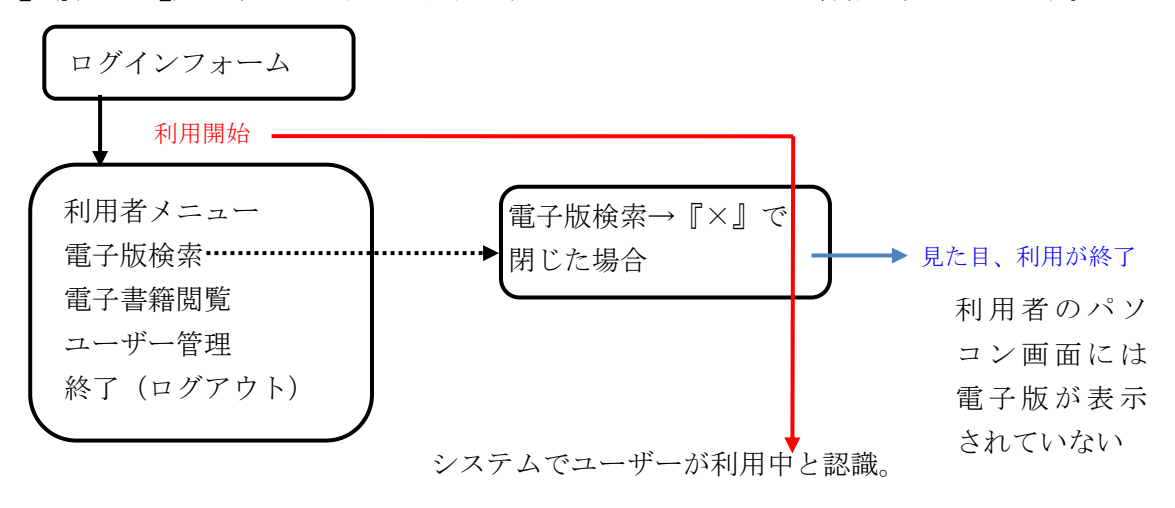

ブラウザの右上にある『×』(『閉じる』)をクリックした後、利用できないユーザーを正常にロ グアウトさせるには、管理者としてログインを行い、契約者メニューから『利用ユーザーのログア ウト』をクリックして、該当ユーザーの『利用停止』をクリックしていただくか、他のユーザーで ログインを行い、ユーザーメニューから同等の処理を行ってください。

または、同一ユーザーでログインを行い、確認画面にて強制ログアウトを実行し、再ログインを 行ってください。

詳細については P.17、P.26、P.32 を参照ください。

電子版検索で正常終了(ログアウト)するためには、『ログアウト』をクリックしてください。 「積算資料電子版を終了してよろしいですか?」というメッセージ画面が表示されますので、『OK』 をクリックしてください。

この操作により、ユーザーが正常終了したことをシステムが認識し、積算資料電子版の初期画面 に戻りますのでシステムを終了します。

|                                                                                                    | 報註 電子書籍<br>ログアウト<br>現実資料電子/仮総子してよるしいですか?                                                                                                    |
|----------------------------------------------------------------------------------------------------|----------------------------------------------------------------------------------------------------|
| 検索号数:2021年12月号 比較号数:2021年<br>マイデータ<br>■ 叙り込むキーワード(品名、規格など)を入力して                                                                                                    | 中の日本         日本         日本 <th< th=""></th<> |
| ○ ● 秋算 資料電子板 (202112)<br>● ○ 共通 資料電子板 (202112)<br>● ○ 土木 資料<br>● ○ 建木 資料<br>● ○ 建築設績材<br>● ○ 電気設備及材<br>● ○ 電気設備及材<br>● ○ 戦術総備及材<br>● ○ 後春種料金化<br>● ○ 各種料金化<br>● ○ 日本 ● ● ● ● ● ● ● ● ● ● ● ● ● ● ● ● ● ● | ▼ツリーから選択してください                                                                                                    |
| 前算資料總子版 僑格情報誌 舉子書籍                                                                                                    |                                                                                                    |
| ■ 積貨資料の検索・開始<br>※#素加支援の0 <i>5イン</i> は555から<br>回わあ10                                                                                                    | + Alling-born<br>≤ 4500512<br>mining (massing stars, processing), c                                                                                                    |
| (ユーザーボ)<br>(ユーザーパスワード<br>(10)-パスワードについて)<br>(20)-パスワードたついて)<br>(20)-パンー・ユーザージを発示する 街<br>ログイン                                                                                                    |                                                                                                    |
| 春 契約者メニュー<br>ユーザー(127-121-70000<br>ユーザー(1800を)のまれななこちらから                                                                                                    |                                                                                                    |
|                                                                                                    | The former                                                                                                    |

4.4 ユーザーメニューの機能

ユーザーメニューには、電子版検索、電子書籍閲覧、ユーザー情報の変更などの機能があります。 該当するボタンをクリックしてください。初期表示は契約書誌を表示します。

| << 検 索 >>                     | ▶ 以下 | の契約期間で、発行済みの書誌(デ | ータ)が検索・閲覧可能 | です。       |
|-------------------------------|------|------------------|-------------|-----------|
| 子版検索                          |      |                  | 書誌でまとめる     | 契約期間でまとめる |
| 子書籍閲覧                         | No.  | 書誌(データ)名         | 契約          | 1期間       |
| 了(ログアウト)                      | 1    | 月刊「積算資料」         | 2023/04     | ~ 2024/03 |
|                               | 2    | 月刊「積算資料電子版」      | 2023/04     | ~ 2024/03 |
| ユーザー情報の管理 >>                  | 3    | 月刊「積算資料別冊」       | 2023/04     | ~ 2024/03 |
| <ul><li>(利用可能)書誌の表示</li></ul> | 4    | 季刊「土木施工単価」       | 2023/04     | ~ 2024/03 |
|                               | 5    | 「土木施工単価の解説」      | 2023/04     | ~ 2024/03 |
| ーザー情報の変更                      | 6    | 月刊「積算資料」         | 2014/04     | ~ 2022/03 |
| 用ユーザーのログアウト                   | 7    | 月刊「積算資料電子版」      | 2014/04     | ~ 2022/03 |
|                               | 8    | 月刊「積算資料別冊」       | 2014/04     | ~ 2022/03 |
| << その他 >>                     | 9    | 月刊「積算資料」         | 2013/05     | ~ 2014/03 |
| 層谷材価格変動ダウンロード                 | 10   | 月刊「積算資料電子版」      | 2013/05     | ~ 2014/03 |
|                               | 11   | 月刊「積算資料別冊」       | 2013/05     | ~ 2014/03 |
| 問い合わせ先 >                      | 12   | 月刊「積算資料」         | 2012/04     | ~ 2013/03 |

※「積算資料 電子版」を契約していないユーザーは、[電子版検索]及び[主要資材価格変動 ダウンロード]機能が表示されません。(過去に一度でも契約したユーザーは表示されます。)

| ユーザーメニュー 💿                                 | - ザーメニュー ② 契約(利用可能)書誌の表示 |             |         |        |         |   |
|--------------------------------------------|--------------------------|-------------|---------|--------|---------|---|
| << 閲覧 >>> 以下の契約期間で、発行済みの書誌(データ)が検索・閲覧可能です。 |                          |             |         |        |         |   |
| 電子書籍閲覧                                     | No.                      | 書誌(データ)名    | 契       | 約期     | [B]     |   |
| 終了(ログアウト)                                  | 1                        | 季刊「建築施工単価」  | 2017/04 | ~      | 2018/04 | _ |
|                                            | 2                        | 季刊「土木施工単価」  | 2017/04 | $\sim$ | 2018/04 |   |
| << ユーザー情報の管理 >>                            | 3                        | 「土木施工単価の解説」 | 2017/04 | ~      | 2018/04 |   |
| 契約(利用可能)書誌の表示 >                            |                          |             |         |        |         |   |
| ユーザー情報の変更                                  |                          |             |         |        |         |   |
| 利用ユーザーのログアウト                               |                          |             |         |        |         |   |
| << その他 >>                                  |                          |             |         |        |         |   |
| お問い合わせ先                                    |                          |             |         |        |         | U |
| 提供情報                                       |                          |             |         |        |         | Ť |
|                                            |                          |             |         |        | 確認      |   |

1) 電子版検索

別冊の「電子版検索(基本操作編)」「電子版検索(詳細操作編)」を参照ください。

2) 電子書籍閲覧

別冊の「電子書籍閲覧編」を参照ください。

3)終了(ログアウト)

ユーザーメニューを終了するときにクリックします。確認画面が表示されます。『キャンセル』 をクリックすると上の画面に戻ります。『OK』をクリックするとログアウトを行い、確認メッセ ージを表示したのち、積算資料電子版の初期画面に戻ります。

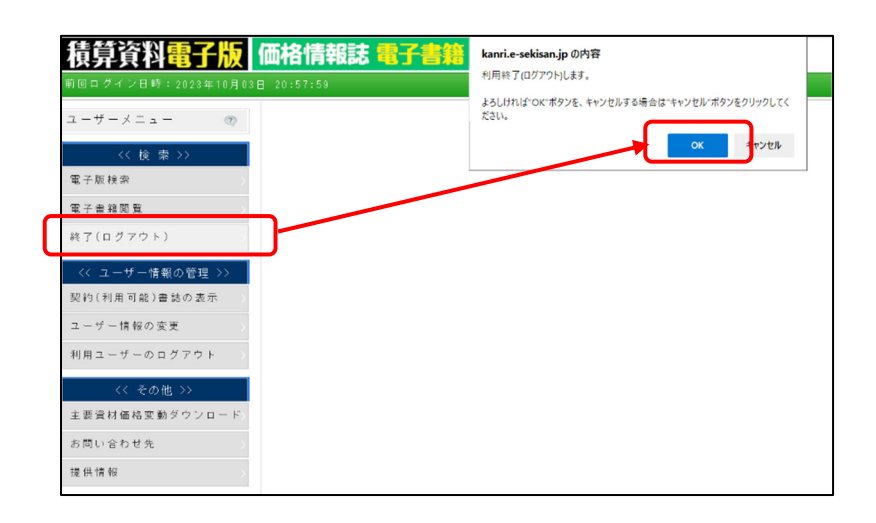

4)契約(利用可能)書誌の表示

契約状況の確認が可能です。終了する(ユーザーメニューに戻る)場合は、『確認』をクリック します。

| ユーザーメニュー                                     | 契約(利用可能)書 | 誌の表示      |           |           |  |
|----------------------------------------------|-----------|-----------|-----------|-----------|--|
| << 検 索 >> ▶ 以下の契約期間で、発行済みの書誌(データ)が検索・閲覧可能です。 |           |           |           |           |  |
| 電子版検索                                        |           | 言書        | までまとめる    | 契約期間でまとめる |  |
| 電子書籍閲覧                                       | No. 書誌    | 5 (データ)名  | 2 約 期     | 期間 🕇      |  |
| 終了(ログアウト) >                                  | 1 月刊「積算資料 | J         | 2023/04 ~ | 2024/03   |  |
|                                              | 2 月刊「積算資料 | 電子版」      | 2023/04 ~ | 2024/03   |  |
| << ユーザー情報の管理 >>                              | 3 月刊「積算資料 | 別冊」       | 2023/04 ~ | 2024/3    |  |
| 契約(利用可能)書誌の表示                                | 4 季刊「土木施」 | 工単価」      | 2023/04 ~ | 2024.03   |  |
|                                              | 5 「土木施工単化 | 西の解説」     | 2023/04 ~ | 2024/03   |  |
| ユーザー情報の変更                                    | 6 月刊「積算資料 | J         | 2014/04 ~ | 2022/03   |  |
| 利用ユーザーのログアウト                                 | 7 月刊「積算資料 | 電子版」      | 2014/04 ~ | 2022/03   |  |
|                                              | 8 月刊「積算資料 | 別冊」       | 2014/04 ~ | 2/22/03   |  |
| << その他 >>                                    | 9 月刊「積算資  |           |           |           |  |
| 主要資材価格変動ダウンロード〉                              | 10 月刊「積算資 | 契約書誌は『書誌  | でまとめる     | 』、『契約期    |  |
|                                              | 11 月刊「積算資 | 問でまとめる『を  | カリックす     | ストレで      |  |
| お問い合わせ先                                      | 12 月刊「積算資 | 回てみてのの生で、 | / / / / 9 |           |  |
| 提供情報                                         |           | それぞれの項目で述 | <b></b>   | 可能です。     |  |

#### 5) ユーザー情報の変更

『ユーザー情報の変更』をクリックするとユーザー名、ユーザーパスワードの変更画面が開きま す。終了する(ユーザーメニューに戻る)場合は、『終了』をクリックします。

| ユーザーメニュー 📀                                | ユーザー情報の変更                                                                                   |                            |
|-------------------------------------------|---------------------------------------------------------------------------------------------|----------------------------|
| << 検 索 >><br>電子版検索 >>                     | ユーザー情報の変更を行います。<br>設定を行わない場合は、終了ポタンを押してください。<br>新しいユーザー名を入力してください。                          |                            |
| 電子書籍閲覧<br>終了(ログアウト)                       | ユーザー10 user3                                                                                | パスワードを変更す                  |
| << ユーザー情報の管理 >>                           | ユーザー名<br>(半角記号文字を除く全年 <del>月前近日時にです。主月に19人子、平月に99</del> 文字まで、最小1文字必要で                       | <sub>*.,</sub> る場合は□をクリッ   |
| 契約(利用可能)書誌の表示<br>ユーザー情報の変更                | <ul> <li>ユーザーバスワードを変更を行う場合、チェックを付けてください。</li> <li>ロバスワードを再設定する</li> </ul>                   | クしてナェックを人<br>れてください<br>現在の |
| 利用ユーザーのログアウト >>                           | 境在のバムリートを<br>入力してください<br>新しいバスワードを                                                          | パスワードが不明な                  |
| 主要資材価格変動ダウンロード〉                           |                                                                                             | 場合はユーザーID を                |
| <ul> <li>お向い合わせ先</li> <li>提供情報</li> </ul> | 単パスワードについて<br>・パスワードは12字形は、15次字以内で録宝してください。<br>・使用できる文字は半角の英字大文字(k~2)、英字小文字(a~2)と数字(8~9)です。 | 削除の上、再登録して                 |
|                                           | ・ この三種類を (知合してそれそれ最小)又子は使用してくたさい。<br>例: A b123456 → 裁定可範<br>A b123456 → 裁定可可(小文字がない)        | ください。                      |
|                                           | 登録 終了                                                                                       |                            |

更新できる内容は以下のとおりです。

| 項目     | 文字数など       | 字種、条件                     |
|--------|-------------|---------------------------|
| ①ユーザー名 | 全角で 15 文字、  | 全半角混在可能です。最少1文字必要です。      |
|        | 半角で 30 文字まで | 半角記号(!、[、など)は使えません        |
| ②ユーザーパ | 半角で8~15文字   | 半角の英字大文字(A~Z)、英字小文字(a~z)、 |
| スワード   |             | 数字(0~9)です。三種類を混合してそれぞれ    |
|        |             | 1文字は使用してください              |

パスワードの作成例

| A b 1 2 3 4 5 6 | → 設定可能            |
|-----------------|-------------------|
| AB123456789c    | → 設定可能            |
| AA123456        | → 設定不可 (英字小文字がない) |
| A a 1 2 3 4     | → 設定不可(文字数がたりない)  |

以下の点にご注意ください

- ・ユーザーの登録は管理者が行います。
- ・パスワードの変更には、ご注意ください。ユーザーが変更したパスワードは、変更者以外にはわ かりません。パスワードが不明になってユーザー I Dが利用できなくなった場合は、契約者メニ ューからパスワードの変更を行うか、ユーザーを削除した上で再度ユーザー登録してください。
- ・パスワードの有効期間は登録(変更)から1年間です。詳細につきましては「6.パスワードの 変更」を参照してください。

6)利用ユーザーのログアウト

「利用ユーザーのログアウト」をクリックすると現在電子版にログインしているユーザー ID、 ユーザー名が表示されます(前述の正常終了していないユーザー IDも含みます)。ユーザーメ ニューに戻る場合は、『終了』をクリックします。

| 1-7-X-1- (2)    | 利用ユーザーのログアウト                                                               |
|-----------------|----------------------------------------------------------------------------|
| << 検 索 >>       | ▶ 現在、利用しているユーザーは以下のとおりです。                                                  |
| 電子版検索           | 利用停止するIDの利用停止ボタンを押してください。<br>MARTINA ALA ALA ALA ALA ALA ALA ALA ALA ALA A |
| 電子書籍閲覧          | ▶ 最新の表示を行うには、再表示ボタンを押してください。                                               |
| 終了(ログアウト) >     | ユーザー10 ユーザー名                                                               |
|                 | user1 利用者 1 利用停止                                                           |
| << ユーザー情報の管理 >> | user3 利用者 3 利用停止                                                           |
| 契約(利用可能)書誌の表示 > |                                                                            |
| ユーザー情報の変更       |                                                                            |
| 利用ユーザーのログアウト >  |                                                                            |
| << その他 >>       |                                                                            |
| 主要資材価格変動ダウンロード〉 | 再表示 終了                                                                     |
| お問い合わせ先         |                                                                            |
| 提供情報            |                                                                            |

ログアウトするユーザーIDの『利用停止』をクリックします。確認画面が表示されます。『キャンセル』をクリックすると上の画面に戻ります。『OK』をクリックするとログアウトを行い、 確認メッセージを表示します。

| ユーザーメニュー 💿                          | 利用ユーザーのログアウト                                                                                           |                                                    |
|-------------------------------------|----------------------------------------------------------------------------------------------------|----------------------------------------------------|
| << 検 索 >><br>電子版検索 >>               | <ul> <li>現在、利用しているユーザーは以利用停止するIDの利用停止ボタン</li> <li>終了する場合は終了ボタンを押し</li> <li>目的のキニジニュには、エキニュー</li> </ul> | y下のとおりです。<br>ンを押してください。<br>,てください。<br>だち、さねり てください |
| 電子書籍閲覧<br>終了(ログアウト) >               | - 取初の表示を行うには、再表示小<br>ユーザーID ユ<br>user1 利用者 1                                                           | ーザー名                                               |
| << ユーザー情報の管理 >><br>契約(利用可能)書誌の表示 >> | user4 利用者4                                                                                             | 利用停止                                               |
| ユーザー情報の変更<br>利用ユーザーのログアウト >         | www.e-sekisan.jp の内容<br>ユーザーID *user4* の利用を停止します。<br>OK                                                | www.e-sekisan.jpの内容<br>ユーザーID "user4" の利用を停止しました。  |
| << その他 >>                           |                                                                                                    |                                                    |
| ま間い合 最新の情報に更新                       | 所するときクリックします                                                                                           | 門衣示 於 1                                            |

終了する (ユーザーメニューに戻る) 場合は、『終了』をクリックします。

7)主要資材価格変動ダウンロード 別冊の「主要資材価格変動ダウンロード編」を参照ください。

### 8) お問い合わせ先

電子版について、お問い合わせいただく先のガイダンスを表示します。終了する(ユーザーメニ ューに戻る)場合は、『終了』をクリックします。

| ユーザーメニュー 💿                                       | お問い合わせ先                                                                                                    |
|--------------------------------------------------|----------------------------------------------------------------------------------------------------|
| << 検 索 >>                                        | <u>よくある問い合わせについて</u>                                                                                                    |
| 電子版検索                                            | <u>メールでの問い合わせはこちらから</u>                                                                                                    |
| 電子書籍閲覧                                           | ◆ お問い合わせ窓口と連絡先                                                                                                    |
| 終了(ログアウト) > << ユーザー情報の管理 >>                      | <ul> <li>・契約内容、ID・バスワードについて</li> <li>KSC・ジャバン株式会社 (経済調査会出版物管理事務代行)</li> <li>電話 0120-217-106</li> <li>FAX 03-3206-4874</li> <li>電子-407ドレス info-web#23-1-keicho.or.jp</li> </ul> |
| 契約(利用可能)書誌の表示 ><br>ユーザー情報の変更 ><br>利用ユーザーのログアウト > | ・操作方法について<br>経済調査会 情報開発部 電子版サポートデスク<br>電話 03-5777-8213<br>FAX 03-5777-8228<br>電子メー参7ト <sup>*</sup> レス denshi-sup®zai-keicho.or.jp                                              |
|                                                  | ◆ お問い合わせ受付時間 [ 9:30 ~ 17:00 ]                                                                                                    |
| << その他 >><br>主要資材価格変動ダウンロード>                     | ・土日祝日と当会の定める休業日を除きます。<br>・電子メールまたはFAXによるお問い合わせは、上記時間外でも受け付けますが、<br>回答が遅れる場合がありますのでご了承ください。                                                                                     |
| お問い合わせ先                                          | ◆ 以下のようなお問い合わせについては、回答できない場合や回答が遅れる場合が<br>ありますので、ご了承ください。                                                                                                    |
| 遻 供 情 報                                          | ・お客様の機器、ツールやインターネット等の環境が当会の定める利用条件を満足しない場合の不具合の対応や、設定方法のお問い合わせ<br>あ客様のセキュリティツールに起因する不具合の対応や、セキュリティの設定<br>方法のお問い合わせ                                                             |
|                                                  | 後了                                                                                                    |

9)提供情報

マニュアルなどの各種文書を閲覧、保存することが可能です。別ウインドウが立ち上がります。 終了する場合は右上の『×』をクリックします。

| 積算資料電子版                                             | 価格情報誌電子書籍                                            |                                                | USF<br>ユーザー名:利         |
|-----------------------------------------------------|------------------------------------------------------|------------------------------------------------|------------------------|
| 前回ログイン日時:2022年05月09[                                | ■ 10・55・04<br>■ 提供情報ダウンロード・ブロファイル 1 - Microsoft Edge |                                                | ver<br>− □ X           |
| ユーザーメニュー 💿                                          | https://www.e-sekisan.jp/ER/search/SCR012R01.jsf     |                                                | A <sup>N</sup>         |
| << 檜 卖 >>                                           | 提供情報ダウンロード                                           |                                                | SCR012 ^<br>ユーザー名:利用者2 |
| 電子版検索                                               | ダウンロードする提供情報を選択ください。                                 |                                                |                        |
| 電子書籍閲覧                                              | 0.6                                                  | 201                                            |                        |
| 終了(ログアウト) )                                         | 01_本誌の見方.pdf                                         | ▶ 02_積算資料電子版 収録品目一覧表.pdf                       |                        |
| << ユーザー情報の管理 >><br>契約(利用可能)書誌の表示 >>                 | per<br>b1_ユーザー登録・管理編.pdf                             | ▶2_電子版検索(詳細操作器),pdf                            |                        |
| ユージー mitter のログアウト 〉<br>利用ユーザーのログアウト 〉<br><< その他 >> | b3_電子版検索(基本操作編).pdf                                  | b4_0&A.pdf                                     |                        |
| 主要資材変動価格ダウンロード><br>お問い合わせ先 >                        | ▶5_電子書籍間覧.pdf                                        | <sup>約1</sup><br>」<br>b7_Wicrosoft Edgeの設定.pdf |                        |
| 提供情報                                                | 198 -                                                | P255                                           |                        |

- 5. 電子版の利用方法(管理者)
- 5.1 管理者としてログイン

管理者としてログインを行います。

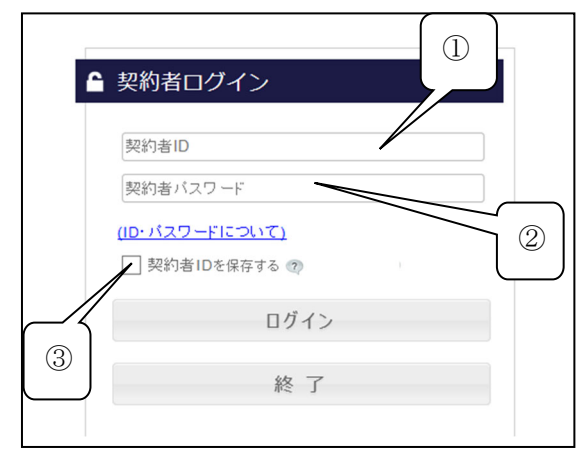

①は契約者 ID(ご案内に記載)を入力してく ださい。

②は管理者の方が独自に設定したパスワード を入力してください。

③契約者 I Dをパソコンに記憶させる場合は、 チェックボックスをクリックしてください。

入力したら『ログイン』をクリックしてくださ い。

契約者メニューが開きます。

|            | ▶ 以下 | の契約期間で、発行済みの書誌(デ | ータ)が検索・閲覧可 | 能です    | 0         |
|------------|------|------------------|------------|--------|-----------|
| 可能)書誌の表示 > |      |                  | 書誌でまとめる    | 3      | 副約期間でまとめる |
| 、ワードの変更 〉  | No.  | 書誌 (データ) 名       | 契          | 約期     | 間         |
| アウト)       | 1    | 月刊「積算資料」         | 2021/08    | $\sim$ | 2022/07   |
|            | 2    | 月刊「積算資料電子版」      | 2021/08    | $\sim$ | 2022/07   |
| 情報の管理 >>   | 3    | 月刊「積算資料別冊」       | 2021/08    | $\sim$ | 2022/07   |
| フードロック解除   | 4    | 月刊「積算資料」         | 2021/04    | $\sim$ | 2022/03   |
| の表示・更新     | 5    | 月刊「積算資料別冊」       | 2021/04    | ~      | 2022/03   |
|            | 6    | 季刊「建築施工単価」       | 2021/04    | ~      | 2022/03   |
|            | 7    | 季刊「土木施工単価」       | 2021/04    | $\sim$ | 2022/03   |
| (#) >>     | 8    | 「土木施工単価の解説」      | 2021/04    | $\sim$ | 2022/03   |
|            | 9    | 月刊「積算資料」         | 2020/08    | $\sim$ | 2021/07   |
|            | 10   | 月刊「積算資料電子版」      | 2020/08    | $\sim$ | 2021/07   |
|            | 11   | 月刊「積算資料別冊」       | 2020/08    | $\sim$ | 2021/07   |
|            | 12   | 日刊「藉質資料」         | 2020707    | $\sim$ | 2021/03   |

ログイン後の契約者メニューでは、自動で契約(利用可能)書誌の表示画面が表示されます。『確認』をクリックすると表示は消えます。

契約者メニューの中で、お問い合わせ先と提供情報はユーザーメニューと同じ内容となります。 内容については 18ページを参照ください。

- 5.2 契約者メニューの機能
- 1) 契約(利用可能)書誌の表示

契約者メニューの初期画面または、契約(利用可能)書誌の表示を選択すると表示されます。 書誌(データ)名順、契約期間順で表示されます。契約期間内の発行済みの書誌(データ)が検 索・閲覧可能です。管理メニューに戻る場合は、『確認』をクリックします。

| 契約者メニュー 💿       | 契約(利用可能)書誌の表示           |                     |
|-----------------|-------------------------|---------------------|
| << 契約者情報の管理 >>  | ▶ 以下の契約期間で、発行済みの書誌 (データ | )が検索・閲覧可能です。        |
| 契約(利用可能)書誌の表示 > | )                       | 書誌でまとめる 契約期間でまとめる   |
| 契約者パスワードの変更 >   | No. 書誌(データ)名            | 契約期間                |
| 終了(ログアウト) >     | 1 季刊「建築施工単価」            | 2017/04 ~ 2019/12 ^ |
|                 | 2 「土木施工単価の解説」           | 2017/04 ~ 2019/12   |
| << ユーザー情報の管理 >> | 3 季刊「土木施工単価」            | 2017/04 ~ 2019/03   |
| ユーザーパスワードロック解除  | 4 月刊「積算資料」              | 2014/04 ~ 2019/12   |
| ユーザー情報の表示・更新    | 5 月刊「積算資料電子版」           | 2014/04 ~ 2019/12   |
| 利用フーザーのログマウト    | 6 月刊「積算資料別冊」            | 2014/04 ~ 2019/12   |
|                 | 7 月刊「積算資料」              | 2010/04 ~ 2014/03   |
| << その他 >>       | 8 月刊「積算資料電子版」           | 2010/04 ~ 2014/03   |
| *問!! 슈치뷰集       | 9 月刊「積算資料別冊」            | 2010/04 ~ 2014/03   |
| の同い日クビス /       |                         |                     |
| 提供情報            |                         |                     |
|                 |                         | τ.                  |
|                 |                         | 確認                  |

2) 契約者パスワードの変更

現在使用中の契約者パスワードを変更します。新しいパスワードは、確認を含め、2回入力しま す。『登録』を押すと、確認画面が表示されますので『OK』をクリックすると確定します。次回 のログインから新しいパスワードが有効になります。

| 契約者メニュー 🥑                                                            | 契約者パスワードの変更 今使用中のパス                                                                                                    |
|----------------------------------------------------------------------|----------------------------------------------------------------------------------------------------|
| << 契約者情報の管理 >><br>契約(利用可能)書誌の表示 >><br>契約者パスワードの変更 >><br>終了(ログアウト) >> | <ul> <li>契約者バスワードの変更を行います。<br/>設定を行わない場合は、終了ボタンを押してください。</li> <li>契約者バスワードの入力後、登録ボタンを押してください。</li> <li>現在のバスワードを<br/>入力してください</li> </ul>                                                                                                    |
| << ユーザー情報の管理 >><br>ユーザーバスワードロック解除<br>ユーザー情報の表示・更新                    | 新しいパスワードを<br>入力してください 確認のため再度パスワードを<br>入力してください *パスア                                                                                                    |
| 利用ユーザーのログアウト >> その他 > / お問い合わせ先 >>                                   | ・パス 新しく設定するパ<br>・使用<br>・ この<br>め<br>め<br>のを入力します。<br>$ \frac{1}{2} $ ( $\frac{1}{2} $ ( $\frac{1}{2} $ ) ( $\frac{1}{2} $ ( $\frac{1}{2} $ ) ( $\frac{1}{2} $ ) |
| 提供情報                                                                 | 登録 終了                                                                                                    |

契約者パスワードの有効期間は、登録(変更)後、1年間です。ご注意ください。詳 細につきましては「6.パスワードの変更」を参照してください。 3) ユーザーパスワードロック解除、ユーザー情報の表示・更新

現在登録されているユーザー I D、ユーザー名やその利用状態、パスワードロックなどを表示し ます。最新の状況にするには『再表示』をクリックしてください。管理メニューに戻る場合は、『終 了』をクリックします。

| << 契約者情報の管理 >>                                           | ► 18                                     | さ子版を利                                                         | 用するユーザ                             | - を以下に表示します。ユーザー登録                                              | が可能なIDに | ま1~7個で               | ਰ.             |                      |                               |
|----------------------------------------------------------|------------------------------------------|---------------------------------------------------------------|------------------------------------|-----------------------------------------------------------------|---------|----------------------|----------------|----------------------|-------------------------------|
| 2約(利用可能)書誌の表示                                            | ▶ 約                                      | 了ボタン                                                          | を押すと終了!                            | します (利用するには1 ユーザー以上の                                            | 登録が必要で  | です)                  |                |                      |                               |
|                                                          | ▶ 最                                      | も新の状態                                                         | を表示するため                            | めには、再表示ボタンを押してくださ                                               | ίι.     |                      |                |                      |                               |
| 約者バスワードの変更 >                                             | ▶新                                       | 規で登録                                                          | される場合は                             | 登録ボタンを、既存の情報を変更され                                               | る場合は変更  | ■ボタンを                | 、削除する場合は       | 削除ボタンを               | 6押してくださ                       |
| 了(ログアウト) >                                               | , i                                      | ه، معد .*                                                     |                                    |                                                                 |         | 5 <b></b>            |                |                      |                               |
|                                                          | <b>ב ۱</b>                               | .ーサーバ                                                         | スワードのパン                            | スワートロックを解除する場合は、ロ                                               | ックの除ホら  | S S C S C            | (く/こさい。        |                      |                               |
| < ユーザー情報の管理 >>                                           | d di di di di di di di di di di di di di | 録・変更                                                          | ユーザーID                             | ユーザー名                                                           | 利用状況    | 削除                   | 最終パスワード<br>変更日 | ロック状態                | ロック解除                         |
| - ザーバスワードロック解除                                           |                                          | 変 更                                                           | user 1                             | 利用者 1                                                           |         | 削除                   | 2017/06/30     | 7                    | 解 除                           |
|                                                          |                                          | 恋雨                                                            | user2                              | テストユーザー 2                                                       |         | 削除                   |                | なし                   | 解除                            |
| 9 前和2004201、美利                                           | (2)                                      | 34 A                                                          |                                    |                                                                 |         |                      |                |                      |                               |
| - 9 TH #10の衣示・文和<br> 用ユーサーのロクアリト /                       | J <sup>@</sup>                           | 変更                                                            | user3                              | 利用者 3                                                           |         | 削除                   |                | なし                   | 解除                            |
| ッ mitroのな小・文和<br>用ユーザーのログアリト >                           | J@                                       | 変更変更                                                          | user3<br>user4                     | 利用者 3<br>利用者 4                                                  |         | 削 除<br>削 除           | 2018/02/23     | なし<br>なし             | 解除<br>解除                      |
| リ用 ユーサーのロ クアリト                                           | ©ر<br>ا                                  | <u>変</u> 更<br>変更<br>変更                                        | user3<br>user4<br>user7            | 利用者 3<br>利用者 4<br>利用者 7                                         |         | 削 除<br>削 除<br>削 除    | 2018/02/23     | なし<br>なし<br>なし       | 解除<br>解除<br>解除                |
| L う 前報の夜小・受新<br>11月ユーザーのロクアワト<br>くく その他 >><br>5問い合わせ先 >> |                                          | 交<br>変<br>更<br>変<br>更<br>変<br>更<br>変<br>更<br>変<br>更<br>変<br>更 | user3<br>user4<br>user7<br>WWWWWWW | 利用者 3<br>利用者 4<br>利用者 7<br>WWWWWWWWWWWWWWWWWWWWWWWWWWWWWWWWWWWW |         | 削除<br>削除<br>削除<br>削除 | 2018/02/23     | なし<br>なし<br>なし<br>なし | 解除       解除       解除       解除 |

表示内容や各ボタンの意味は次のとおりです。

| ボタン他   | 内容(動作)                             |
|--------|------------------------------------|
| ①『登録』  | 新たにユーザーIDを追加します。登録専用画面が表示されます。     |
| ②『変更』  | 登録済みユーザーの内容を変更します。変更専用画面が表示されます。   |
| ③『削除』  | 登録済みユーザーを削除します。                    |
| ④ロック状態 | ユーザーがパスワードを連続10回間違ったため利用停止されている場合、 |
|        | ロックと表示されます。『解除』をクリックすると解除でき、利用可能に  |
|        | なります。                              |
| ⑤『再表示』 | 最新の状態に更新されます。                      |
| ⑥『終了』  | 処理を終了して契約者メニューに戻ります。               |
| ⑦利用状況  | 現在電子版にログインしているユーザーは利用中と表示されます。利用中  |
|        | のユーザーについては上記①~③の処理はできません。          |

①登録、②変更はクリックすると、別画面が表示されます。それぞれ終了するとユーザー情報の 表示・更新画面に戻ります。

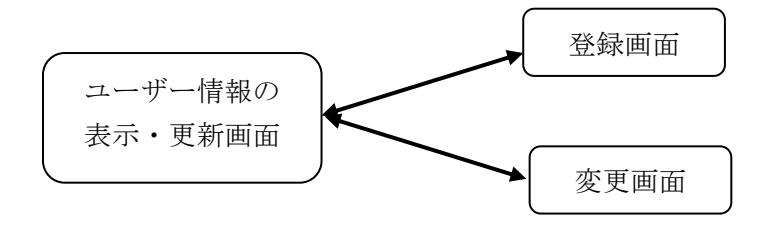

①ユーザー情報の登録

ユーザー情報を登録する場合は、『登録』をクリックし、ユーザー情報登録画面を表示します。 ユーザー情報の表示・更新に戻る場合は、『終了』をクリックします。

| •  | 2 - ザー情報の登録を行います。                                                    |
|----|----------------------------------------------------------------------|
|    | ま定を行わない場合は、終了ボタンを押してください。                                            |
| •  | と録するユーザーID、ユーザー名を入力してください。                                           |
| ĺ  |                                                                      |
| (  | 半角記号文字を除く半角 <mark>奏数<del>字のう可能です。6大字以</del>虹、8文字以内で設定してください。)</mark> |
|    | и-и-а В                                                              |
|    | 半角記号文字を除く全半 <mark>観湿な可能です。全角で15文字、半角で30文字主で、最小</mark> 列文字必要です。)      |
| ۲. | Lーザーパスワードを入力してください。                                                  |
|    |                                                                      |
|    | ビーサーバスリードを <b>C</b> 「 「 「 「 「 」 「 」 「 」 「 」 」 」                      |
|    | <b>1</b> 館のため再度パスワードを<br>い力してください                                    |
|    | パスワードについて                                                            |
|    | パスワードは8文字以上、15文字以内で設定してください。                                         |
|    | 使用できる文字は半角の英字大文字(A~2)、英字小文字(a~2)と数字(0~8)です。                          |
|    | この二種類で洗さししてれてれ販売!又子は実用していたさい。<br>例: Ak199462 → 設定式終                  |
|    | 177、 HD120400 マ 認定可能<br>44104260                                     |

入力規則は次のとおりです。

- A. ユーザー I Dは、半角 5~8 文字、a~z、A~Z、0~9 使用可。
- B. ユーザー名は、半角 1~30 文字、全角 1~15 文字、混在可。ただし、半角記号(!や[]など) は使用できません。
- C. ユーザーパスワードは、半角 8~15 文字、a~z、A~Z、0~9 使用可。この三種類を混合して それぞれ1文字以上使用。

入力終了後、『登録』をクリックすると、確認画面が表示されるので『OK』で登録、『キャンセル』で登録画面に戻ります。登録時には確認画面が表示され、『OK』でユーザーの表示・更新画面に戻ります。

| 設定を行わない場合<br>▶ 登録するユーザーID                                                                  | は、終了ボタンを押してください<br>、ユーザー名を入力してください     | •<br>•          | www.e-sekisan.jp の内容                   |           |
|--------------------------------------------------------------------------------------------|----------------------------------------|-----------------|----------------------------------------|-----------|
| ユーザーID                                                                                     | user7                                  |                 | ユーザー情報を登録してよろしいですか?                    |           |
| (半角記号文字を除く半                                                                                | 角英数字のみ可能です。5文字以上、                      | 、8文字以内で設定してください | 。)                                     | ОК ++>>セル |
| ユーザー名                                                                                      | 利用者 7                                  |                 |                                        |           |
| <ul> <li>ユーザーバスワード</li> <li>ユーザーバスワード</li> <li>入力してください</li> </ul>                         |                                        |                 |                                        |           |
| 確認のため再度パス5<br>入力してください                                                                     | <sup>−</sup> <sup>−</sup> <sup>€</sup> |                 | www.e-sekisan.jp の内容<br>ユーザー情報を登録しました。 | <u> </u>  |
| <ul> <li>※パスワードについて</li> <li>・パスワードは8文字</li> <li>・使用できる文字は半</li> <li>・一の二話題を混合!</li> </ul> | 入力後、登録を                                | ~2)と数字(0~8)です。  |                                        | ОК        |

一般財団法人 経済調査会

②登録ユーザーの内容変更

登録してあるユーザーの内容を変更する場合は、『変更』をクリックします。なお、利用状況で 利用中の表示があるものは変更できません。ユーザー情報の表示・更新に戻る場合は、『終了』を クリックします。

入力規則は次のとおりです。

- ・ユーザー名は、半角 1~30 文字、全角 1~15 文字、混在可です。ただし、半角記号(!や[]など) は使用できません。
- ・ユーザーパスワードは、半角 8~15 文字、a~z、A~Z、0~9 使用可。この三種類を混合してそ れぞれ1文字以上使用。

入力終了後、『登録』をクリックすると、確認画面が表示されるので『OK』で登録、『キャンセル』で登録画面に戻ります。登録時には確認画面が表示され、『OK』でユーザーの表示・更新画面に戻ります。

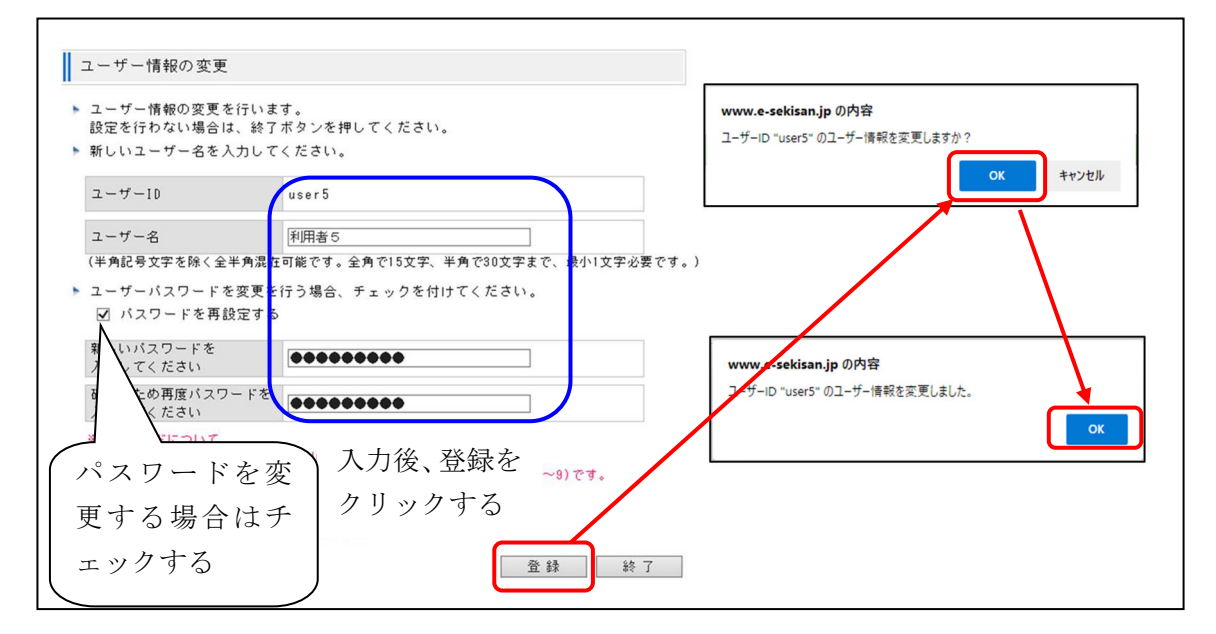

管理者の方は、ユーザー登録作業を行う前に、ユーザーID(半角英数字 5~8 文字)、ユーザー 名(半角 30 文字、全角 15 文字、混在可)、契約者パスワードとユーザーパスワード(8~15 文字、 半角英大文字 A~Z と半角英小文字 a~z と半角数字 0~9 までの3種類混在)を決定しておいてく ださい。事前に決定しておくとその後の作業が順調に進みます。

#### ③ユーザー I Dの削除

ユーザー I Dを削除する場合は、『削除』をクリックします。なお、利用状況の欄に「利用中」 と表示されているユーザー I Dは削除できません。契約者メニューに戻る場合は、『終了』をクリ ックします。

確認画面が表示されるので『OK』で削除、『キャンセル』でユーザーの表示・更新画面に戻ります。削除時には確認画面が表示され、『OK』でユーザーの表示・更新画面に戻ります。

なお、登録したユーザー I Dをすべて削除することはできません。すべてのユーザーを削除する と、検索・閲覧ができなくなる為、ユーザー I Dが 1 つになった時点で、『削除』が操作できなく なります。

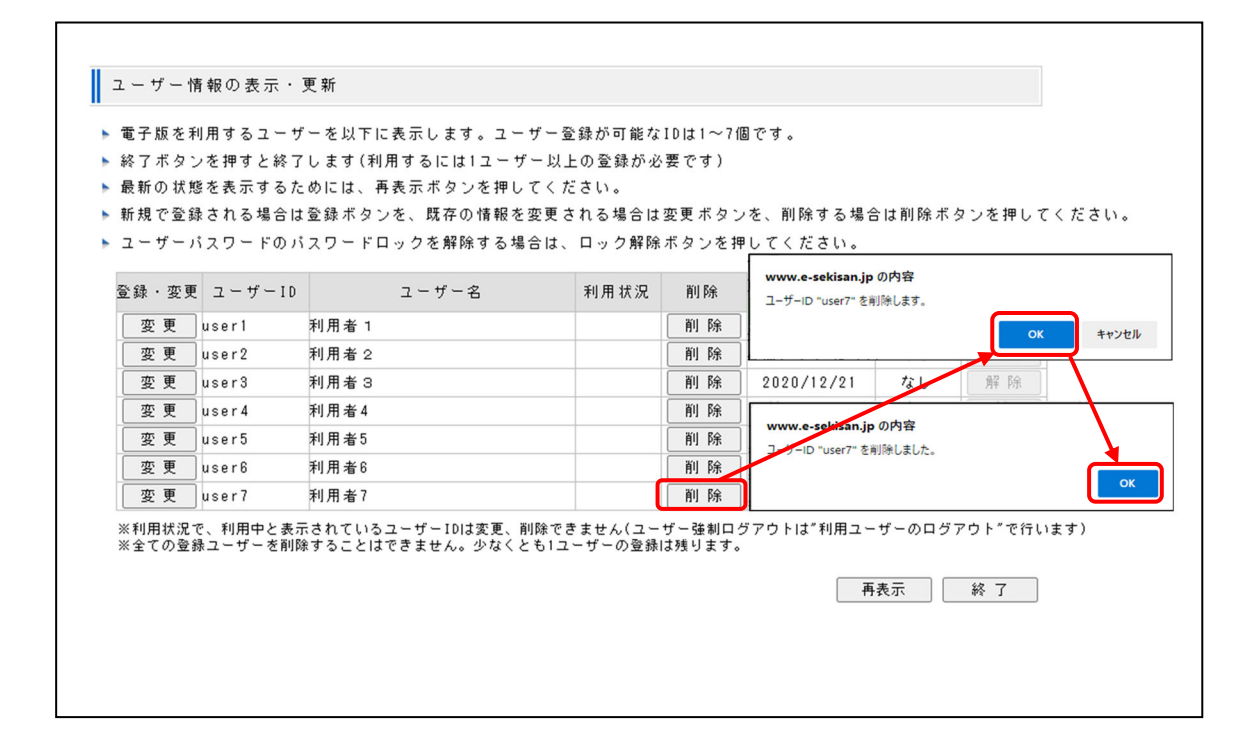

④パスワードロックの解除

利用者がパスワードを10回間違うと一時的に利用できなくなります(パスワードロック)。この 制限を解除するには、ユーザー情報の表示・更新画面から、ロック解除欄の『解除』をクリックし てください。

| ▶ 電子版を                                 | 利用するユーサ             | 「一を以下に表示します。  | 。ユーザー登録が可能なIDは1~7個です。               |         |           |
|----------------------------------------|---------------------|---------------|-------------------------------------|---------|-----------|
| <ul> <li>終了ホタ</li> <li>具転の北</li> </ul> | ンを押すと終了<br>ドゥチョニナッチ | します(利用するには)   | ユーサー以上の登録か必要です)<br>キャーズ(ギキー         |         |           |
| <ul> <li>取新の状</li> </ul>               | きて衣示するん<br>ほそれて根へは  | :00には、冉表示不タン・ | を押してくたさい。<br>はおさ本事されて根会は本事よりいさ、別除すて |         |           |
| ▶ 新規で壹                                 | ほされる場合は             | 夏録小ダフを、既仔の'   | 11 報を変更される場合は変更ホタンを、削除する            | 場合は削除不分 | ノを押し(くたき) |
| ▶ ユーザー                                 | バスワードのバ             | 「スワードロックを解除"  | する場合は、ロック解除ボタンを押してください              | ٥       |           |
| 登録・変見                                  | モ ユーザーID            | ユーザー名         | www.e-sekisan.jp の内容                | ロック状態   | ロック解除     |
| 変更                                     | ]user1              | 利用者 1         | ユーザーID "user3" のロック状態を解除します。        | なし      | 解 除       |
| 変更                                     | user2               | 利用者 2         | OK BYTH                             | なし      | A7 59     |
| 変更                                     | user3               | 利用者 3         |                                     | ロック     | 角军 移余     |
| 変更                                     | user4               | 利用者4          | ăil B‡                              | なし      | 角罕 下乐     |
| 変更                                     | user5               | 利用者5          | www.e-sekisan.jp の内容                | なし      | 解除        |
| 変更                                     | user6               | 利用者6          | ユーザーID "user3" のロックを解除しました。         | なし      | 解 防余      |
| 登録                                     | 1                   |               | ок                                  | なし      | 角罕 防余     |
|                                        |                     |               | j                                   |         |           |

確認画面が表示されるので『OK』でロック解除、『キャンセル』でユーザーの表示・更新画面 に戻ります。ロック解除時には確認画面が表示され、『OK』でユーザーの表示・更新画面に戻り ます。

⑤再表示

最新の状態を表示します。画面を表示してから、時間が経過し最新の状態を表示する場合に『再 表示』をクリックしてください。

| & アボタン | を押すと終了  | ,ます(利田するには17 ーザー) | 上の登録が必要  | ਨਰ)   |                |        |       |
|--------|---------|-------------------|----------|-------|----------------|--------|-------|
| 最新の状態  | を表示するたい | めには、再表示ボタンを押してく   | ださい。     | C 9 7 |                |        |       |
| 新規で登録  | される場合は  | 登録ボタンを、既存の情報を変更   | される場合は変列 | 更ボタンを | 、削除する場合はi      | 削除ボタンを | 押してくだ |
| ューザーバ  | スワードのパ  | スワードロックを解除する場合は   | 、ロック解除ボダ | マンを押し | てください。         |        |       |
| 経録・変更  | ユーザーID  | ユーザー名             | 利用状況     | 削除    | 最終バスワード<br>変更日 | ロック状態  | ロック解除 |
|        | user1   | 利用者1              | 利用中      | 削除    | 2016/06/08     | なし     | 解除    |
| 変更     | user2   | 利用者2              |          | 削除    | 2015/06/30     | なし     | 解除    |
| 変更     | user3   | 利用者3              |          | 削除    | ]              | なし     | 解除    |
| 変更     | user4   | 利用者4              |          | 削除    | 1              | なし     | 解除    |
| 変更     | user5   | 利用者 5             |          | 削除    | 2016/07/12     | なし     | 解除    |
| 変更     | user6   | 利用者 6             |          | 削除    | ]              | なし     | 解除    |
| 登録     |         |                   |          | 削除    |                | なし     | 解除    |

### 4)利用ユーザーのログアウト

『利用ユーザーのログアウト』をクリックすると現在積算資料電子版にログインしているユーザ ー I D、ユーザー名が表示されます(前述の正常終了していないユーザー I Dも含みます)。契約 者メニューに戻る場合は、『終了』をクリックします。

| 契約者メニュー 💿                                              | 利用ユーザー                                                                   | のログアウト                                                                              |        |   |
|--------------------------------------------------------|--------------------------------------------------------------------------|-------------------------------------------------------------------------------------|--------|---|
| <>> 契約者情報の管理 >>><br>契約(利用可能)書誌の表示 >><br>契約者バスワードの変更 >> | <ul> <li>現在、利用し<br/>利用停止する!</li> <li>終了する場合!</li> <li>最新の表示を1</li> </ul> | ているユーザーは以下のとおりです。<br>10の利用停止ボタンを押してください。<br>は終了ボタンを押してください。<br>行うには、再表示ボタンを押してください。 |        |   |
| 終了(ログアウト) >                                            | ユーザーID<br>user1                                                          | ユーザー名<br>利用者 1                                                                      | 利用停止   |   |
| << ユーザー情報の管理 >>                                        | user4                                                                    | 利用者4                                                                                | 利用停止   |   |
| ユーザーパスワードロック解除<br>ユーザー情報の表示・更新                         |                                                                          |                                                                                     |        |   |
| 利用ユーザーのログアウト >                                         |                                                                          |                                                                                     |        |   |
| << その他 >>                                              |                                                                          |                                                                                     |        |   |
| お問い合わせ先 >                                              |                                                                          |                                                                                     | 再表示 紋  | 7 |
| 提供 情報 >>>>>>>>>>>>>>>>>>>>>>>>>>>>>>>>>>>              |                                                                          |                                                                                     | 112511 | 1 |

ログアウトするユーザーIDの『利用停止』をクリックします。確認画面が表示されます。『キャンセル』をクリックすると上の画面に戻ります。『OK』をクリックするとログアウトを行い、 確認メッセージを表示します。

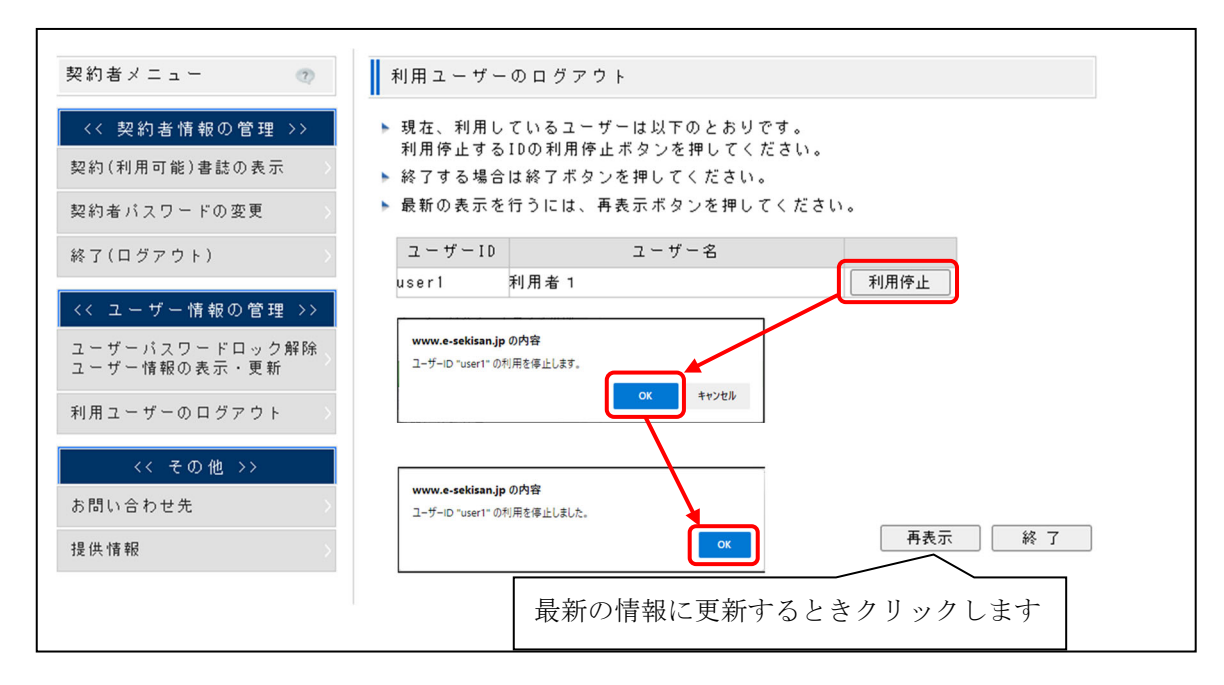

終了する(契約者メニューに戻る)場合は、『終了』をクリックします。

6. パスワードの変更

電子版で使用しているパスワード(契約者パスワード、ユーザーパスワード)の有効期限は、登録(変更)から1年間です。登録(変更)して1年以内に変更をお願いいたします。

6.1 契約号数と契約者パスワード、ユーザーパスワードの関係 契約した号数を継続して利用するためには、パスワードの変更が必須となります。 契約者パスワード、ユーザーパスワードは、それぞれ登録(変更)日から有効期間が計算される

ため、必ずしも同時に有効期間が終了するわけではありません。 以下の例で説明いたします。

【契約例】

契約号数 2021年4月号~2022年3月号

- 契約者パスワードの初回変更登録 2021年4月21日、パスワード変更なし
- ユーザーID1 (パスワード)登録日 2021年4月21日、パスワード変更なし
- ユーザーID2 (パスワード)登録日 2021年4月21日、パスワード変更2021年5月20日
- ユーザーID3 (パスワード)登録日 2021年6月20日、パスワード変更なし
- とします。

この場合は、以下の期限まで設定したパスワードが有効です。 契約者パスワードの有効期限は、2022年4月20日です。 ユーザーID1の有効期限は、2022年4月20日です。 ユーザーID2の有効期限は、2022年5月19日です。 ユーザーID3の有効期限は、2022年6月19日です。

以下の表にまとめましたが、有効期限が来る前にパスワードの変更をお奨めいたします。

| 期間         | 2021 年 |      |         |       | 2022 年  |      |       |        |
|------------|--------|------|---------|-------|---------|------|-------|--------|
|            | 4月     | 5 月  | 6月      | 7 月   |         | 4月   | 5 月   | 6月     |
| 契約号数       |        |      |         |       |         |      |       |        |
| 契約者パスワード   | 21 日   |      |         |       |         | 20 日 |       |        |
| の有効期限      | 変更登    | 录    | (1年間有   | 効)    |         | 期間終了 | 新パスワー | ドを設定   |
| ユーザー I D 1 | 21 日   |      |         |       |         | 20 日 |       |        |
| パスワードの有効期限 | 登録     |      | (1 年間有効 | )     |         | 期間終了 | 新パスワー | ドを設定   |
| ユーザー I D 2 | 21 日   | 20 日 |         |       |         |      | 19 日  |        |
| パスワードの有効期限 | 登録     | 変更   | (1      | 年間有効) |         | ļ    | 期間終了新 | パスワードに |
| ユーザーID3    |        |      | 20 日    |       |         |      |       | 19 日   |
| パスワードの有効期限 |        |      | 登録      |       | (1年間有効) |      |       | 期間終了   |

契約号数を延長(再契約)していただいた場合も、契約者パスワードは、登録(変更)後、有効 期間は1年間ですので、随時変更する必要があります。

6.2 契約者パスワード、ユーザーパスワードの有効期限表示と変更

各パスワードの有効期間が少なくなると、画面に有効期限のメッセージが表示されます。

【契約者メニュー(契約者パスワードの有効期限が残り8日)の表示】

| 前回ログイン日時: 2018年03月13 | ⊟ 18:04:02 | (残り8日でパスワードの有効期限が切れ  | ます)       |     |         |  |
|----------------------|------------|----------------------|-----------|-----|---------|--|
| 契約者メニュー 💿            | 契約(        | 利用可能)書誌の表示           |           |     |         |  |
| << 契約者情報の管理 >>       | ▶ 以下(      | の契約期間で、発行済みの書誌(データ): | が検索・閲覧可能で | です。 |         |  |
| 契約(利用可能)書誌の表示        | No.        | 書誌 (データ)名            | 契         | 約期  | [8]     |  |
| 契約者パスワードの変更          | 1          | 月刊「積算資料電子版」          | 2014/04   | ~   | 2018/03 |  |
|                      | 2          | 月刊「積算資料電子版」          | 2013/04   | ~   | 2014/03 |  |
| 終了(ログアウト) >          | 3          | 月刊「積算資料」             | 2014/04   | ~   | 2018/03 |  |

【ユーザーメニュー(ユーザーパスワードの有効期限が残り8日)の表示】

| 前回ログイン日時: 2018年0 | 3月13日 18      | :03:32 | (残り8日でパスワードの有効期限が切) | れます) |         |     |            |
|------------------|---------------|--------|---------------------|------|---------|-----|------------|
| ユーザーメニュー         | 0             | 契約(    | 利用可能)書誌の表示          |      |         |     |            |
| << 検 索 >>        |               | ▶ 以下(  | の契約期間で、発行済みの書誌(データ) | )が検索 | ・閲覧可能で  | ゚す。 |            |
| 電子版検索            |               | No.    | 書誌 (データ)名           |      | 契       | 約期  | P.9<br>[8] |
| 電子書籍閲覧           |               | 1      | 月刊「積算資料電子版」         |      | 2014/04 | ~   | 2018/03    |
|                  |               | 0      | 日刊【抹竹次料素之版」         |      | 2019/04 | ~   | 2014/03    |
|                  |               | 2      | <b>月刊 慎具真相电于版</b> ] |      | 2013/04 |     | 2014/00    |
| 終了(ログアウト)        | $\rightarrow$ | 3      | 月刊「積算資料」            |      | 2013/04 | ~   | 2018/03    |

この画面が表示された場合は、表示された有効期限が満了するまでにパスワードの変更をお願い いたします。パスワードの変更については、20ページ(契約者パスワード)、16ページ(ユーザー パスワード)を参照ください。 なお、パスワードの有効期間が終了しても、パスワードの変更は可能です。パスワードの有効期間終了後、ログインすると自動的にパスワードの変更画面を表示します。変更せずに終了すること も可能です(メニューに戻ります)が、ログインするとパスワード変更画面を表示します。

| 管理者 | (契約者メニュー) | ) にログイン |
|-----|-----------|---------|
|-----|-----------|---------|

| 契約者           | D                          |            |  |  |
|---------------|----------------------------|------------|--|--|
| 契約者           | <sup>く</sup> スワ <i>ー</i> ド |            |  |  |
| <u>(ID・パス</u> | ワードについ                     | <u>(71</u> |  |  |
| 契約            | 者IDを保存                     | する 🕐       |  |  |
|               |                            |            |  |  |

利用者 (ユーザーメニュー) にログイン

契約者パスワード変更画面

| 新しいパスワードに変更して<br>契約者バスワードの人力強。                                                                                                    | ください。<br>東線ボタンを押して                                | (280.                         |                     |           |     |
|----------------------------------------------------------------------------------------------------|---------------------------------------------------|-------------------------------|---------------------|-----------|-----|
| 構在のバスワードを継続して<br>バスワードの変更を行わない                                                                                                    | 使用する場合、スキー<br>場合、セキュリティ                           | ップボタンを押<br>8.紙下につなが           | してください。<br>も可能性がある: | ことをごて来くださ | £1. |
| 構在のバスワードを<br>人力してください                                                                                                    |                                                   |                               |                     |           |     |
| 新しいパスワードを<br>入力してください                                                                                                    |                                                   |                               |                     |           |     |
| 確認のため再変パスワードを<br>入力してください                                                                                                    |                                                   |                               |                     |           |     |
| <ul> <li>ドバスワードについて、</li> <li>ドバスワードは大学はよう11、</li> <li>使用てきら文学は未売の美学</li> <li>この三種類を見合してそれぞ</li> <li>剤: 44121451 = 設定51</li> </ul> | 2年10月で鉄道してく)<br>大文学(A~2)、重学小<br>れ最小(文学)は使用して<br>1 | じきい。<br>(大学(エール)と数<br>(ください)。 | P(1~1)77.           |           |     |

ユーザーパスワード変更画面

| 積算資料の検索・閲覧            | ▶ パスワードで高等物理(1年)が必ずました。<br>新しいバスワードに変更でくえたい。 > ユーザーパスワードの人力後、登録ボタンを押してください。                                                |
|-----------------------|----------------------------------------------------------------------------------------------------|
| ※積算資料電子版のログインはこちらから   | ・ 規想のバスワードを継続して使用する場合、スキッジボタンを押してください。<br>バスワードの変更を行わない場合、セキュリティの成下につながる可能性があることをご了承ください。                                  |
| 契約者ID                 | 風俗かパスワーデオ<br>人内してくだおい                                                                                                    |
| 2-+f-ID               | 新しいパスワード者<br>人内してください                                                                                                    |
| ユーザーパスワード             | ■約5九64月パスファアを<br>入力してください                                                                                                  |
| (ID-バスワードについて)        | 第パスワードにはパイト<br>・パスワードには大学は2、パステは内で装置してください。<br>・農業できる支付は本外込まで大学ないでし、集学を支付いている装置を1~43です。<br>・2の左掌握を含意してそうな特徴を引き支付は使用してください。 |
| ─ 契約者ID・ユーザーIDを保存する ② | 第 1 86/21455 年 建度可能<br>86/21455 年 建度可能                                                                                     |
| ロガイン                  | 24+2 8.0 0.7                                                                                                    |

どちらの画面も、現在使用しているパスワード、新しいパスワード(2回)を入力して、『登録』 をクリックして設定します。設定後、メニューに戻りますので、再度ログインしてください。パス ワードを変更せずに有効期限を延長する場合、『スキップ』をクリックしてください。

| バスワードの有効期間(1年);<br>新しいバスワードに変更して<br>契約者バスワードの入力後、<br>現れるバスワードを破砕して<br>バスワードの変更を行わない                      | が過ぎました。<br>ください。<br>全師ボタンを押してください。<br>使用する場合、スキッブボタンを押<br>場合、セキュリティの低下につなが          | 現住も          | と入力してください |
|----------------------------------------------------------------------------------------------------|-------------------------------------------------------------------------------------|--------------|-----------|
| 現在のバスワードを<br>入力してください                                                                                    | [                                                                                   |              |           |
| 新しいパスワードを<br>入力してください                                                                                    | [                                                                                   |              | 新しく設定するパス |
| 確認のため再度パスワードを<br>入力してください                                                                                |                                                                                     |              | ワードを2回入力し |
| ■バスワードについて<br>・バスワードは1文軍以上、15<br>・使用できる文子は半角の英子<br>・この三種類を言合してそれを<br>例: A5121455 ⇒ 設定可<br>A4122455 ⇒ 設定で | -<br>文軍以内で設定してください。<br>(大文平(4~2)、其平小文平(4~2)と数<br>れ着ふ(大平は使用してください。<br>き<br>((小文平がない) | 平(0~3)です。    | てください     |
|                                                                                                    | スキップ                                                                                | <b>全時</b> 終7 |           |

7. ID(契約者ID、ユーザーID)を保存する

電子版では、契約者 I D、ユーザー I Dをご利用いただいている個々のパソコンに保存(Cookie に保存)し、画面に表示する機能があります。

この機能については、ブラウザの設定が必要となります。そのため、設定が可能か否かは、利用 される方のセキュリティ担当者に確認の上、設定してください。また、パソコンにインストールさ れているソフトに影響されて保存できない場合もありますので、ご注意ください。

なお、次のような操作を行った場合は、Cookie が消失または上書きされるため、それまでの情報が維持できなくなり、IDの保存ができません。

- ・IDの保存を実施した端末でのみIDを保存し、ログイン画面に表示します。
- ・ログインに成功した情報が保存されます。
- ・ブラウザのバージョンを変更した場合、保存されたクッキー情報が削除されてしまう可能性があるため、初期表示されなくなる場合があります。
- ・ブラウザのインターネットオプション設定にて、ブラウザの終了時にクッキー情報の削除を実施している場合、IDを保存することができません
- ・インターネットー時ファイルの中身(保存されていた Cookie を含む)をすべて消去した場合、
   IDを保存することができません
- 7.1 Microsoft Edge の設定

Cookie を利用して、契約者 I D、ユーザー I Dをパソコンに記憶させます。その場合、利用するパソコンで次の設定が必要となります。

プライバシー、検索、サービス で「Cookie およびその他のサイトデータ」のチェックボックス からチェックを外してください。

| <b>殳定</b>                  | ← プライバシー、検索、サービス / 閉じるときに閲覧データをクリアする                        |           |
|----------------------------|-------------------------------------------------------------|-----------|
| Q、 設定の検索                   | ブラウザーを閉じるたびにクリアするデータを選択する                                   |           |
| ■ J□7r1µ                   | 間覧の履歴                                                       |           |
| ♪ ブライバシー、検索、サービス           | 6,293 個の項目。 アドレス バーにオートコンブリートが含まれています。                      |           |
| ◎ 外観                       | ダウンロードの開展                                                   |           |
| 🖾 [スタート]、[ホーム]、および [新規] タブ | 58 個の項目                                                     | J         |
| 😢 共有、コピーして貼り付け             |                                                             |           |
| G Cookie とサイトのアクセス許可       | Cookie およびその他のサイト アーダ<br>1.152 個のサイトから。ほとんどのサイトからサインアウトします。 | •         |
| □ 既定のブラウザー                 |                                                             |           |
| 业 ダウンロード                   | キャッシュされた画像とファイル                                             | $\bullet$ |
| 警 ファミリー セーフティ              | 135 MD と呼吸します。一部のワイドでは、火田のアクビス時に回びためが加てるショルビルのります。          |           |
| 語言が入                       | パスワード                                                       | $\bullet$ |
| ☐ ブリンター                    | 19 価の/(スワード (yhsv01、ozo-cloud.jp、その他 17 価)                  |           |
| 😐 २२.२४                    | オートフィル フォーム データ (フォームやカードを含む)                               |           |
| 設定のリセット                    | 4 件の住所、その他 165 件の候補                                         |           |
| . スマートフォンとその他のデバイス         | サイトのアクセス許可                                                  | •         |
| 🕱 アクセシビリティ                 | 21 個のサイト                                                    |           |
| Microsoft Edge (CDL)7      |                                                             |           |

7.2 ID (契約者 ID、ユーザー ID) の保存

それぞれログイン画面で必要な項目(契約者 I D、ユーザー I D、パスワード)を入力してから、 『契約者 I D・ユーザー I Dを保存する』または『契約者 I Dを保存する』のチェックをつけて『ロ グイン』をクリックしてください。以下は、ユーザーログイン画面です。

| 【ユーザーログイン 画面】                                        |                             |
|------------------------------------------------------|-----------------------------|
| ■ 積算資料の検索・閲覧                                         |                             |
| ※積算資料電子版のログインはこちらから<br>abcdef 123                    | J                           |
| user01                                               | ▲要な項目を入力します                 |
| ◆◆◆◆◆◆◆◆◆◆◆<br>(ID・パスワードについて)<br>✓ 契約まID・ユーゼーINキ ロー・ | チェックを入れ<br>て『ログイン』を<br>クリック |
| ログイン                                                 |                             |

操作終了(ログアウト)後、IDが保存されます。その場合、次回からログイン時に保存された 内容が表示されますので、パスワードを入力してログインしてください。なお、『契約者 ID・ユ ーザー IDを保存する』のチェックをはずすと、IDの保存内容がクリアされ、次回以降、画面表 示されなくなりますのでご注意ください。

| 【IDが保存されたユーザーログイン     | 画面 |
|-----------------------|----|
| ■ 積算資料の検索・閲覧          |    |
| ※積算資料電子版のログインはこちらから   |    |
| abcdef123             |    |
| user01                |    |
| ここにパスワードを入力した後、ログイン   |    |
| <u>(ID・パスワードについて)</u> |    |
| ✔ 契約者ID・ユーザーIDを保存する ② |    |
| ログイン                  |    |

また、お使いのパソコン環境によっては I Dの保存ができず、ログイン画面に I Dが表示されない場合があります。その場合は、従来通り I Dとパスワードを入力してログインしてください。

8. 同一ユーザー I D での強制ログアウト方法

ブラウザの右上にある『×』(『閉じる』)をクリックする、またはセッション タイムアウトなど、 正常なログアウトが実施されていない場合、または、他の利用者が使用している場合、再度、同一 ユーザーID でログインすると、システムから、現在利用状態となっている同一ユーザーのユーザ ーID、ユーザー名と前回のログイン時間が表示され、利用中のユーザーID の利用を解除(強制ロ グアウト)するかの確認画面が現れます。

| ■ 積算資料の検索・閲覧                | ◀ お知らせ                                                               | 2.5                                                           | 6        |
|-----------------------------|----------------------------------------------------------------------|---------------------------------------------------------------|----------|
| ※積算資料電子版のログインはこちらから         | 2022/11/21 「検導資料 電子版・電子書籍<br>新商品体理にし、内名ご覧です                          | 」2022年12月号の提供を開始しました。追<br>=さい。次号は12月20日提供予定です。                | ď        |
| f jmtest01<br>user4         | 入力されたユーザーIDは現在利用中です。<br>ユーザーID : user4                               | ≹材価格について臨時情報がリリースされ<br>からご確認ください。<br>知らせ                      | 9.<br>9. |
| ユーザーパスワード<br>(10・パスワードについて) | ユーザー名 :利用者4<br>ログイン時間:2023-10-03 21:15:04<br>上記の方を強制ログアウトしてログインしますか。 | のうと<br>て掲載される品目(検算資料別冊掲載品<br>> クをクリックすると表示されます。               | -<br>12  |
| ✔ 契約者[D・ユーザー]Dを保存する 🦚       | (ログアウトさせる前に、利用者の方にご確認お願いします)                                         | の提供を開始しました。追加廃止情報は<br>月21日提供予定です。                             | ď        |
| ログイン                        | OK キャンセル                                                             | )ください(2022年2月10日途)。 皆<br>。アンケートはリンクより入力できま<br>)た方には、粗品を差し上げます | ď        |
|                             | 積算資料電子版 追加廃止情報 ダウンロ                                                  | コードはこちらから                                                     |          |
| ☆ 契約者メニュー                   |                                                                      |                                                               |          |

『OK』をクリックすると、利用中のユーザーID は強制ログアウトされ、同一ユーザーID で新た にログインがされ、ユーザー画面が表示されます。

| ユーザーメニュー        | 契約(利用可能)書誌の表示         |                     |
|-----------------|-----------------------|---------------------|
| << 検 索 >>       | ▶ 以下の契約期間で、発行済みの書誌(デー | -タ)が検索・閲覧可能です。      |
| 電子版検索           |                       | 書誌でまとめる 契約期間でまとめる   |
| 電子書籍閲覧          | No. 書誌(データ)名          | 契約期間                |
| 終了(ログアウト)       | 1 月刊「積算資料」            | 2023/04 ~ 2024/03   |
|                 | 2 月刊「積算資料電子版」         | 2023/04 ~ 2024/03   |
| << ユーザー情報の管理 >> | 3 月刊「積算資料別冊」          | 2023/04 ~ 2024/03   |
| 契約(利用可能)書誌の表示   | 4 季刊「土木施工単価」          | 2023/04 ~ 2024/03   |
|                 | 5 「土木施工単価の解説」         | 2023/04 ~ 2024/03   |
| ユーザー情報の変更       | 6 月刊「積算資料」            | 2014/04 ~ 2022/03   |
| 利用ユーザーのログアウト    | 7 月刊「積算資料電子版」         | 2014/04 ~ 2022/03   |
|                 | 8 月刊「積算資料別冊」          | 2014/04 ~ 2022/03   |
| << その他 >>       | 9 月刊「積算資料」            | 2013/05 ~ 2014/03   |
| 主要資材価格変動ダウンロード  | 10 月刊「積算資料電子版」        | 2013/05 ~ 2014/03   |
|                 | 11 月刊「積算資料別冊」         | 2013/05 ~ 2014/03   |
| お問い合わせ先         | 12 月刊「種算資料」           | 2012/04 ~ 2013/03 * |
| 提供情報            |                       | 確認                  |

ただし、強制ログアウトする前に、必ず、同一ユーザーID で他に使用している利用者がいない かのご確認をお願いします。

問題がある場合は、『キャンセル』をクリックすると、強制ログアウトをせず、ログイン画面に 戻ります。